# OMRON

MEMS差压传感器 D6F-PH

用户手册

MEMS差压传感器

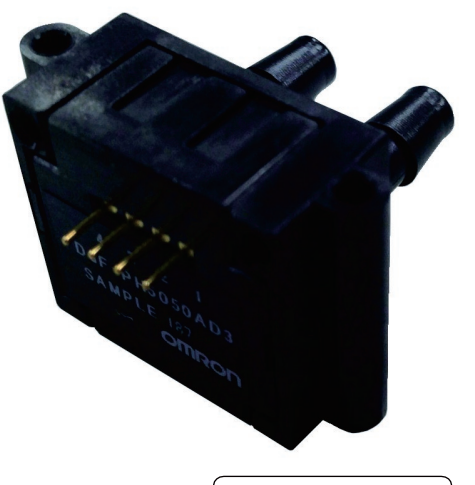

CDSC-CN1-025B

#### 目录

| 1 | 概要  | Æ   |                     | 2   |
|---|-----|-----|---------------------|-----|
| 2 | 构造  | ±   |                     | 2   |
| 3 | 外开  | ※尺寸 | 丁图                  | 2   |
| 4 | 工化  | 乍原理 | 里                   | 4   |
| 5 | 产品  | 品的特 | 寺点                  | 4   |
| 6 | 使月  | 月方法 | ﻐ                   | 6   |
|   | 6.1 | 流路  | 格的连接方法              | . 6 |
|   | 6.2 | 旁路  | 路设计                 | . 7 |
|   | 6.3 | D6F | F-PH 的电气连接方法        | . 9 |
| 7 | 通信  | 言规格 | 各                   | .10 |
|   | 7.1 | I2C | 送 接口概述              | 10  |
|   | 7.2 | 动作  | 乍步骤                 | .11 |
|   | 7.3 | 寄存  | 字器详细说明              | 14  |
|   | 7.3 | .1  | 访问地址寄存器 (00h – 01h) | 14  |
|   | 7.3 | .2  | 串行控制寄存器 (02h)       | 16  |
|   | 7.3 | .3  | 写缓冲区寄存器 (03h – 06h) | 16  |
|   | 7.3 | .4  | 读缓冲区寄存器 (07h-0Ah)   | 17  |
|   | 7.3 | .5  | 初始化寄存器 (0Bh)        | 17  |
|   | 7.3 | .6  | 电源时序寄存器 (0Dh)       | 17  |
|   | 7.3 | .7  | I2C 访问指令示例          | 18  |
|   | 7.4 | CR  | C                   | 19  |
| 8 | 开发  | 定工具 | Į                   | 20  |
|   | 8.1 | Ras | spberry Pi 用示例代码    | 21  |
|   | 8.2 | Ard | luino 用示例代码         | 24  |
|   | 8.3 | STN | M32 MCU 用示例代码       | 29  |
| 亦 | 例代码 | ∃   |                     | 30  |
| 9 | 承说  | 苦事项 | 页                   | 35  |

#### 1 概要

本用户手册介绍了本公司 MEMS 差压传感器(D6F-PH)的使用方法和特别记载事项等。此外, 本手册是产品样本的补充资料,在实际使用时,请参照产品样本一起使用。

#### 2 构造

图 1 所示为 MEMS 差压传感器(D6F-PH)的内部剖面示意图。从压力导入孔进入的空气流通过流量传 感器芯片表面,从相反侧的导入孔排出。此时根据 MEMS 流量传感器的工作原理检测气流。

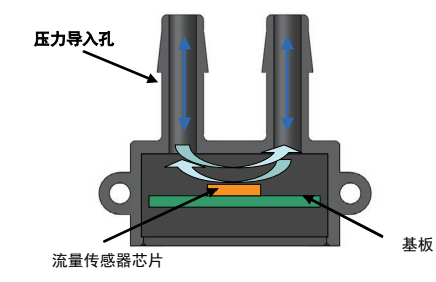

图 1 MEMS 差压传感器(D6F-PH)的内部剖面示意图

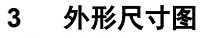

基板封装型 D6F-PH0025AD1 D6F-PH0505AD3 D6F-PH5050AD3

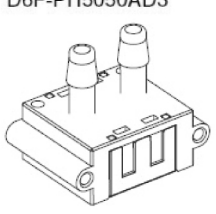

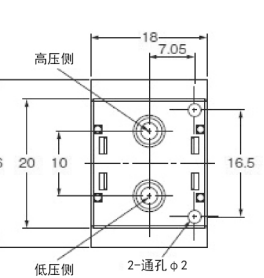

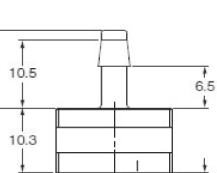

12

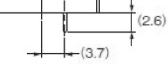

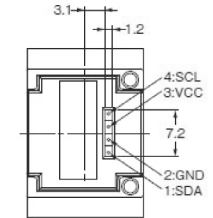

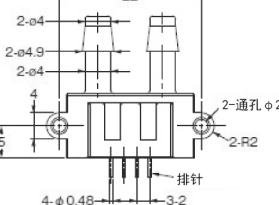

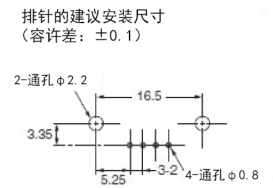

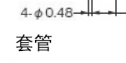

使用橡胶、聚氨酯、尼龙等制的套管压入牢牢安装。 聚氨酯系套管的推荐外径为 ф 6mm、内径为 ф 4mm。

焊接条件 使用烙铁,按压压力100gf以下、温度350℃、时间5秒。

图 2 D6F-PH0505AD3 / D6F-PH0025AD1 / D6F-PH5050AD3 的外形尺寸图

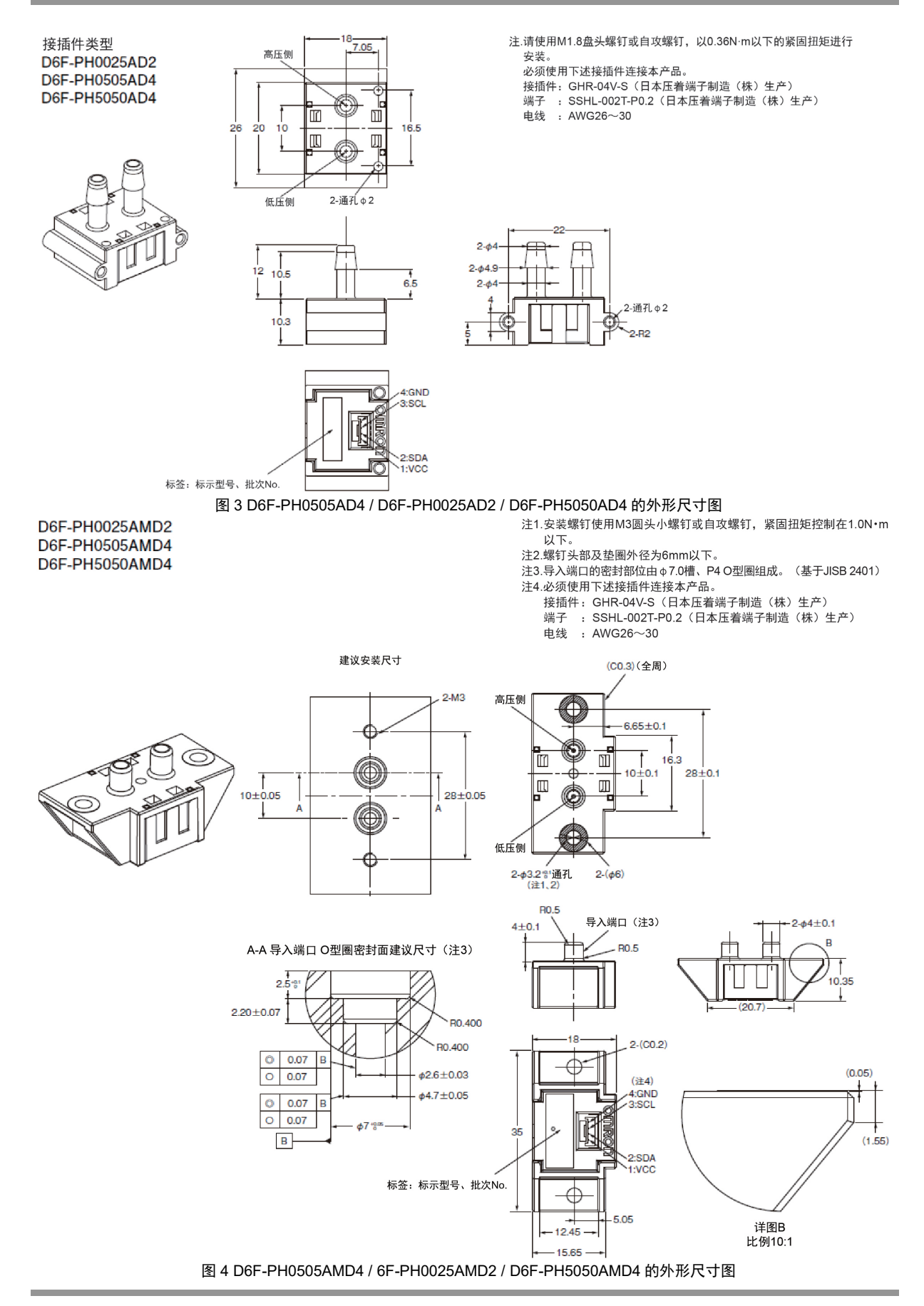

#### 4 工作原理

MEMS 差压传感器(D6F-PH)使用热式质量流量传感器测量由设置在主流路的节流孔分流的气流,检测细微差压。

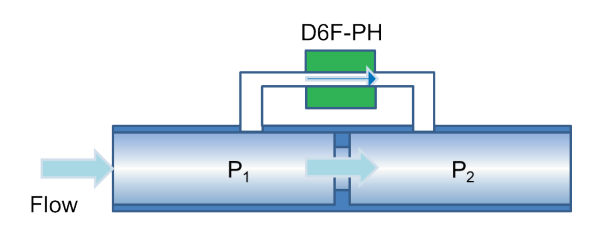

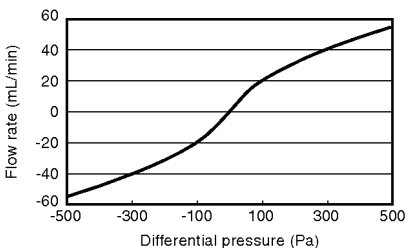

图 5 差压传感器的原理(a)和流量与差压的关系(b)

#### 5 产品的特点

MEMS 差压传感器(D6F-PH)采用热式质量流量方式(热式),比薄膜式差压传感器能更灵敏地检测出 低压区的变化。

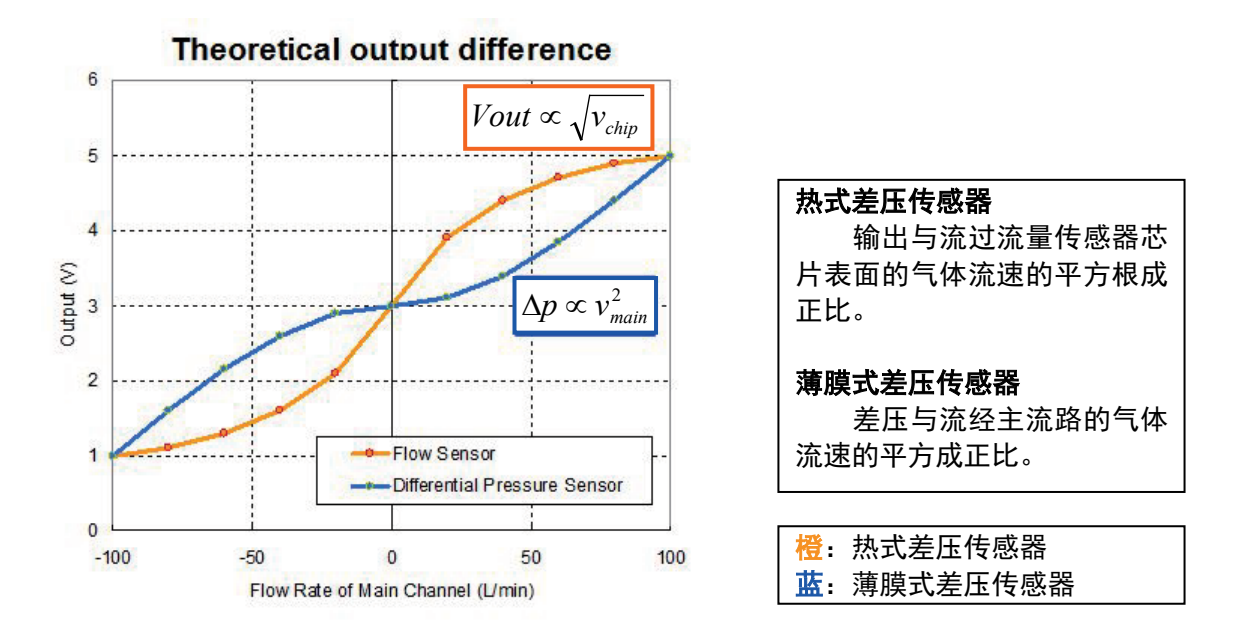

图 6 薄膜式差压传感器与热式差压传感器的比较

| 差压范围    | 接头        | 连接   | 型号             |
|---------|-----------|------|----------------|
| 0-250Pa | 竹节接头      | 基板封装 | D6F-PH0025AD1  |
|         |           | 接插件  | D6F-PH0025AD2  |
|         | 歧管        | 接插件  | D6F-PH0025AMD2 |
| ±50Pa   | 竹节接头      | 基板封装 | D6F-PH0505AD3  |
|         |           | 接插件  | D6F-PH0505AD4  |
|         | 歧管        | 接插件  | D6F-PH0505AMD4 |
| ±500Pa  | 竹节接头      | 基板封装 | D6F-PH5050AD3  |
|         |           | 接插件  | D6F-PH5050AD4  |
|         | <b>歧管</b> | 接插件  | D6F-PH5050AMD4 |

表 1 D6F-PH 产品系列

表 2 D6F-PH□□□□的主要规格

| 项目           |      |     |      |       |                                                   |  |  |  |  |
|--------------|------|-----|------|-------|---------------------------------------------------|--|--|--|--|
|              | Min  | Тур | Max  | 单位    | 备注                                                |  |  |  |  |
| 差压范围         | -50  | -   | 50   | Pa    | D6F-PH0505AD3-<br>D6F-PH0505AD4<br>D6F-PH0505AMD4 |  |  |  |  |
|              | 0    | -   | 250  | Pa    | D6F-PH0025AD1-<br>D6F-PH0025AD2<br>D6F-PH0025AMD2 |  |  |  |  |
|              | -500 | -   | 500  | Pa    | D6F-PH5050AD3-<br>D6F-PH5050AD4<br>D6F-PH5050AMD4 |  |  |  |  |
| 分辨率          | -    | 12  | -    | bit   |                                                   |  |  |  |  |
| 零点精度(注)      | -0.2 | -   | +0.2 | Pa    |                                                   |  |  |  |  |
| 量程精度(注)      | -3   | -   | +3   | %R.D. |                                                   |  |  |  |  |
| 因温度变动引起的量程移位 | -0.5 | -   | +0.5 | %R.D. | 相对于 10℃的变化                                        |  |  |  |  |
| 响应时间         | -    | 33  | 50   | msec  | 12bit 分辨率                                         |  |  |  |  |
| 使用环境温度范围     | -20  | -   | 80   | °C    | 无结冰,无凝露                                           |  |  |  |  |
| 储存环境温度范围     | -40  | -   | 80   | °C    | 无结冰,无凝露                                           |  |  |  |  |
| 使用环境湿度范围     | 35   | -   | 85   | %RH   | 无结冰,无凝露                                           |  |  |  |  |
| 保存环境湿度范围     | 35   | -   | 85   | %RH   | 无结冰,无凝露                                           |  |  |  |  |
| 电源电压         | 2.3  | 3.3 | 3.6  | VDC   |                                                   |  |  |  |  |
| 消耗电流         | -    | -   | 6    | mA    | Vcc=3.3V, 25°C                                    |  |  |  |  |
| SCL 频率       | -    | -   | 400  | kHz   | 支持 FAST Mode                                      |  |  |  |  |

(注) 零点精度和量程精度是各自独立的误差,不能同时满足。

#### 6 使用方法

#### 6.1 流路的连接方法

通过在作为微小压力变化测量对象的主流路上设置节流孔,使节流孔前后产生微小压力差。从 节流孔前后设置的压力端口通过旁路连接到 D6F-PH 上。通过这种连接方式可检测节流孔前后发生 的微小压力差。

(1)竹节接头时 (D6F-PH0505AD3 / D6F-PH0025AD1 / D6F-PH5050AD3 D6F-PH0505AD4 / D6F-PH0025AD2 / D6F-PH5050AD4)

与 D6F-PH 连接时使用的配管的内径应为 4.0[mm],从主流路到传感器间的旁通流路长度应在 800[mm]以下。请尽可能确保配管笔直。

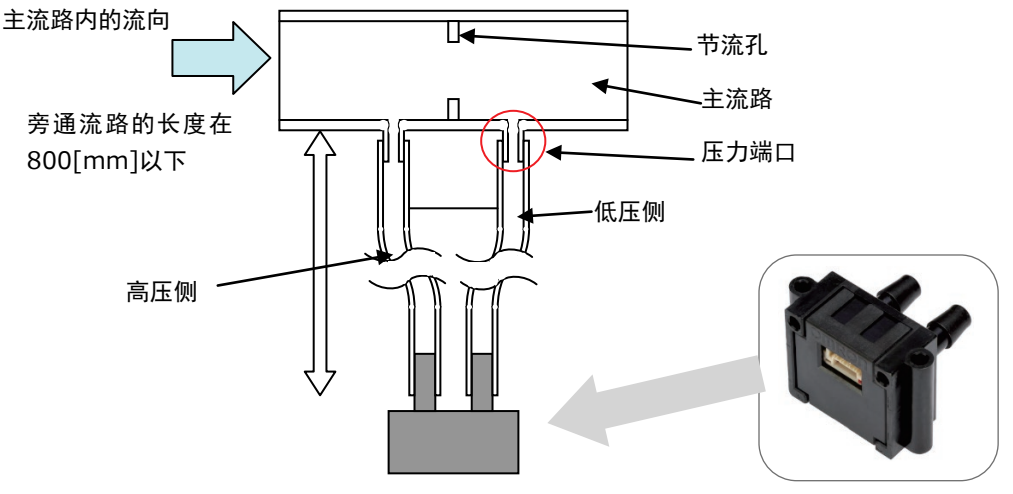

图 7 D6F-PH(竹节接头)主流路的连接

(2) 歧管时 (D6F-PH0505AMD4 / D6F-PH0025AMD2 / D6F-PH5050AMD4)安装与 D6F-PH 连接的部分时必须用 O 型圈等密封。

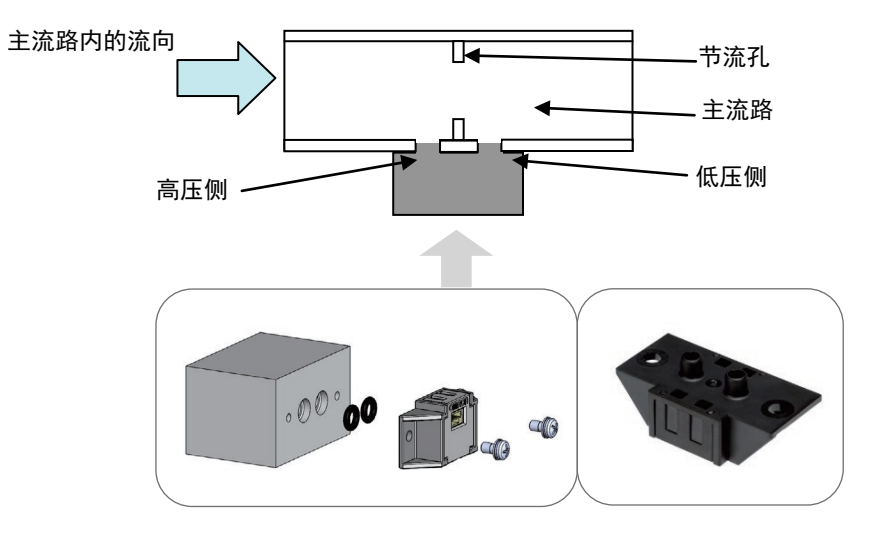

图 8 D6F-PH(歧管接头)主流路的连接

#### 6.2 旁路设计

D6F-PH 的连接流路请按照以下步骤进行设计和评估。以下所示的数值为理论值,实际请通过用户 的系统评估后确定。

[STEP1]

请确定下列必备要素。

- ・流经系统中主流路的最大流量
- ・压力范围(旁路部分容许的压损) : |
- ・主流路的内径
- : Fmax : Pmax
- : D

Fmax 取决于所用泵的性能。Fmax 时旁路压损为 Pmax。

# Fmax P 图 9 旁路结构

D6F-PH

Pmax

[STEP2]

D6F-PH 的型号取决于压力范围 Pmax。请选择 D6F-PH。

・0~250 Pa 时 D6F-PH0025AD1 / D6F-PH0025AD2 / D6F-PH0025AMD2

・-50~50 Pa 时 D6F-PH0505AD3 / D6F-PH0505AD4 / D6F-PH0505AMD4

・-500~500 Pa 时 D6F-PH5050AD3 / D6F-PH5050AD4 / D6F-PH5050AMD4

#### [STEP3]

请参照下表,根据 Fmax 和 D 确定节流孔径 d (mm)。

表 3 节流孔径 d (D6F-PH0025AD1 / D6F-PH0025AD2 / D6F-PH0025AMD2)

| Flow rate: | (L/min) | 10   | 20   | 30   | 50   | 100   | 150   |
|------------|---------|------|------|------|------|-------|-------|
| Fmax       | (m3/h)  | 0.6  | 1.2  | 1.8  | 3.0  | 6.0   | 9.0   |
|            | 10      | 3.61 | 5.04 | 6.05 | 7.40 | 8.92  | 9.44  |
|            | 20      | 3.62 | 5.12 | 6.26 | 8.04 | 11.16 | 13.28 |
| D (mm)     | 30      | 3.62 | 5.12 | 6.27 | 8.09 | 11.39 | 13.86 |
|            | 40      | 3.62 | 5.12 | 6.27 | 8.09 | 11.43 | 13.97 |
|            | 50      | 3.62 | 5.12 | 6.27 | 8.09 | 11.44 | 14.00 |

#### 表 4 节流孔径 d (D6F-PH0505AD3 / D6F-PH0505AD4 / D6F-PH0505AMD4)

| Flow rate:  | (L/min) | 5    | 10   | 20   | 30   | 40    | 50    |
|-------------|---------|------|------|------|------|-------|-------|
| Fmax (m3/h) |         | 0.6  | 1.2  | 1.8  | 3.0  | 6.0   | 9.0   |
|             | 10      | 3.81 | 5.30 | 7.11 | 8.13 | 8.72  | 9.09  |
|             | 20      | 3.83 | 5.41 | 7.62 | 9.27 | 10.61 | 11.73 |
| D (mm)      | 30      | 3.83 | 5.41 | 7.65 | 9.36 | 10.78 | 12.03 |
|             | 40      | 3.83 | 5.41 | 7.65 | 9.37 | 10.81 | 12.08 |
|             | 50      | 3.83 | 5.41 | 7.66 | 9.37 | 10.82 | 12.10 |

#### 表 5 节流孔径 d (D6F-PH5050AD3 / D6F-PH5050AD4 / D6F-PH5050AMD4)

| Flow rate: | (L/min) | 10   | 20   | 30   | 50   | 100  | 150   |
|------------|---------|------|------|------|------|------|-------|
| Fmax       | (m3/h)  | 0.6  | 1.2  | 1.8  | 3.0  | 6.0  | 9.0   |
|            | 10      | 3.04 | 4.27 | 5.18 | 6.48 | 8.25 | 9.01  |
|            | 20      | 3.04 | 4.30 | 5.27 | 6.79 | 9.50 | 11.46 |
| D (mm)     | 30      | 3.04 | 4.31 | 5.27 | 6.80 | 9.60 | 11.72 |
|            | 40      | 3.04 | 4.31 | 5.27 | 6.81 | 9.62 | 11.77 |
|            | 50      | 3.04 | 4.31 | 5.27 | 6.81 | 9.62 | 11.78 |

例)对泵进行控制,使流经主流路的最大流量为 100 l/min。此时,若旁路部分的压损为 500 Pa,则主流路的内径 D 为 30mm 时,节流孔径 d 为 9.6mm。(参照表 4)

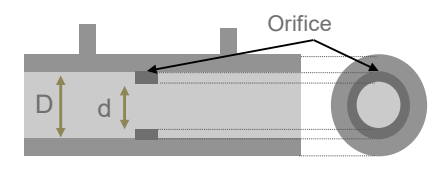

图 10 节流孔

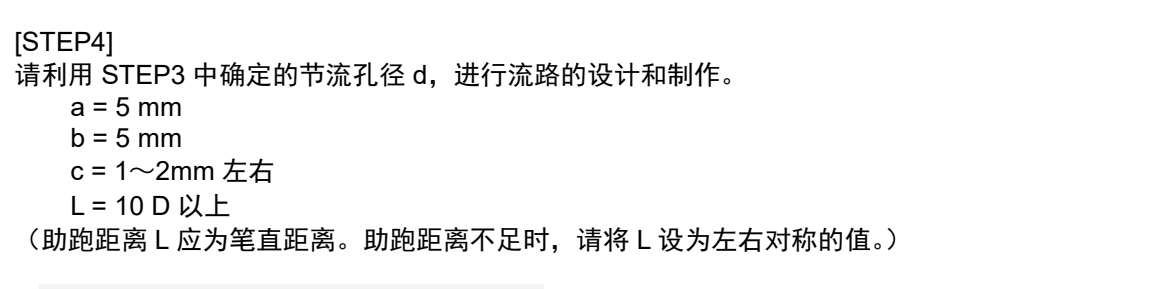

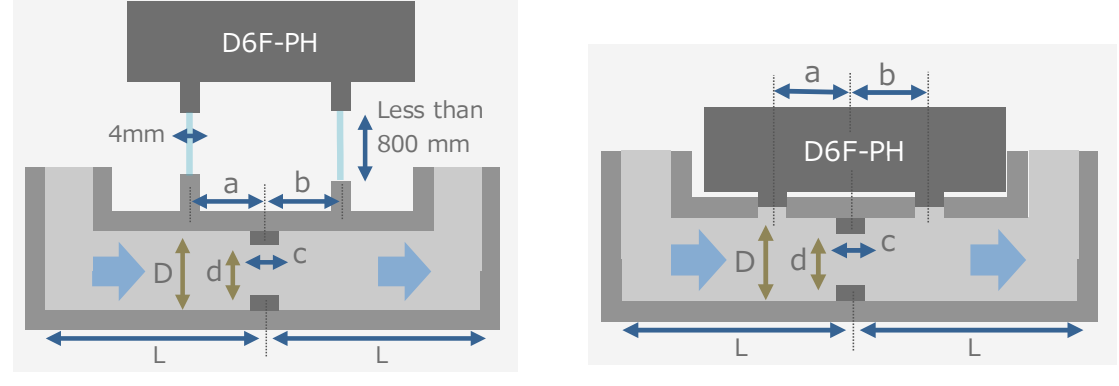

图 11 流路结构示例(左:竹节接头、右:歧管接头)

[STEP5]

请使用设计和制作的流路进行实测,确认 D6F-PH 是否输出正确的压力值。 未能输出正确值时,请变更流路设计的尺寸值,调整为正确值。

(例)

确认流量 Fmax 时 D6F-PH 的输出值。

(理想情况下,流量为 Fmax 时,D6F-PH 的压力输出值接近 Pmax。)

如果 D6F-PH 的压力值存在用户系统不容许的偏差,则调整节流孔径 d 和主流路内径 D 的比率。

- ・D6F-PH 的输出大于 Pmax 时, 增大 d/D 的值。
- ・D6F-PH 的输出小于 Pmax 时,减小 d/D 的值。

重新制作流路,再次实施评估。

#### 6.3 D6F-PH 的电气连接方法

为了实现 I2C 输出, D6F-PH 必须在数据线(SDA)和时钟线(SCL)上分别设置上拉电阻。如图 6 所示,在与 Vcc 之间安装上拉电阻 2.2[kΩ](推荐值)。

另外,使用时请根据使用的配线长度等,将上拉电阻和 SCL 的传送速度变更为适当的值。

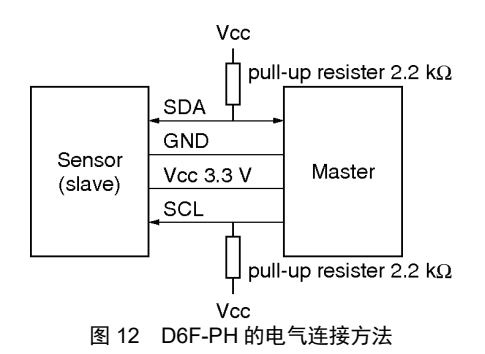

※ 关于流量传感器连接的注意事项

用户使用环境中的干扰影响可能会导致通信时发生错误。此时,请确认以下几点,需要改善通信错误。

#### ①通信速度的确认

本产品最大支持400 kHz的SCL频率,但在容易发生通信错误的情况下,建议将SCL频率设为低频率后 使用。

②配线电缆的确认

连接用户控制的微控制器和本公司流量传感器的电缆较长时,会更容易受到干扰影响。这种情况下建 议使用屏蔽电缆。

③上拉电阻值的确认

本产品的I2C通信需要上拉电阻。推荐电阻值为2.2 [kΩ],请根据客户控制的微控制器和本公司流量传 感器之间的连接电缆长度选择最合适的电阻值。另外,如果传感器侧没有回复ACK,请判断为通信异 常。ACK回复时间相当于SCL的1 clock周期,因此如果超出该时间仍没有回复ACK,则为通信异常。 在这种情况下,必须暂时关闭电源。

#### 7 通信规格

#### 7.1 I2C 接口概述

|           |     | 켞              | 長 6 Ⅰ2C 通信基本规格  |                 |                 |  |  |
|-----------|-----|----------------|-----------------|-----------------|-----------------|--|--|
| 型号        |     | D6F-PH0025AD1  | D6F-PH0025AD1-1 | D6F-PH0025AD1-2 | D6F-PH0025AD1-3 |  |  |
|           |     | D6F-PH0505AD3  | D6F-PH0505AD3-1 | D6F-PH0505AD3-2 | D6F-PH0505AD3-3 |  |  |
|           |     | D6F-PH5050AD3  | D6F-PH5050AD3-1 | D6F-PH5050AD3-2 | D6F-PH5050AD3-3 |  |  |
|           |     | D6F-PH0025AD2  |                 |                 |                 |  |  |
|           |     | D6F-PH0505AD4  |                 |                 |                 |  |  |
|           |     | D6F-PH5050AD4  |                 |                 |                 |  |  |
|           |     | D6F-PH0025AMD2 |                 |                 |                 |  |  |
|           |     | D6F-PH0505AMD4 |                 |                 |                 |  |  |
|           |     | D6F-PH5050AMD4 |                 |                 |                 |  |  |
| 通信方式      |     |                | 12              | C               |                 |  |  |
| 从站地址      | HEX | 0x6C           | 0x6D            | 0x6E            | 0x6F            |  |  |
| BIN(7bit) |     | 110_1100       | 110_1101        | 110_1110        | 110_1111        |  |  |
| 通信频率      |     | Max. 400kHz    |                 |                 |                 |  |  |
| 信号        | SCL |                | Serial          | Clock           |                 |  |  |
|           | SDA |                | Data            | Signal          |                 |  |  |

| 表 7 | I2C 从站地址如下表述。 | (0x6C 的示例) |
|-----|---------------|------------|
|-----|---------------|------------|

|     |      |      | 0 // | -H-O-T |      |      | H 2 1 2 1 2 2 |      |
|-----|------|------|------|--------|------|------|---------------|------|
| Bit | Bit7 | Bit6 | Bit5 | Bit4   | Bit3 | Bit2 | Bit1          | Bit0 |
|     |      |      |      |        |      |      |               | R/W  |
| 值   | 1    | 1    | 0    | 1      | 1    | 0    | 0             | 1/0  |

Write 时:将从站地址的LSB设置为"0",则为 D8h (1101\_1000b)。 Read 时:将从站地址的LSB设置为"1",则为 D9h (1101\_1001b)。

#### 7.2 动作步骤

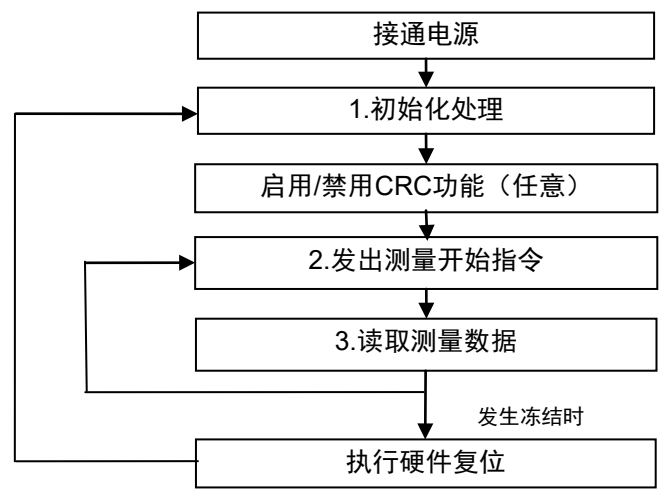

图 13 传感器工作时的流程图

・关于通信时间

| 项目   | 符号 | 备注栏                        |
|------|----|----------------------------|
| 响应时间 | α  | $\alpha \ge 33 \text{ ms}$ |
| 采样间隔 | β  | β > α                      |

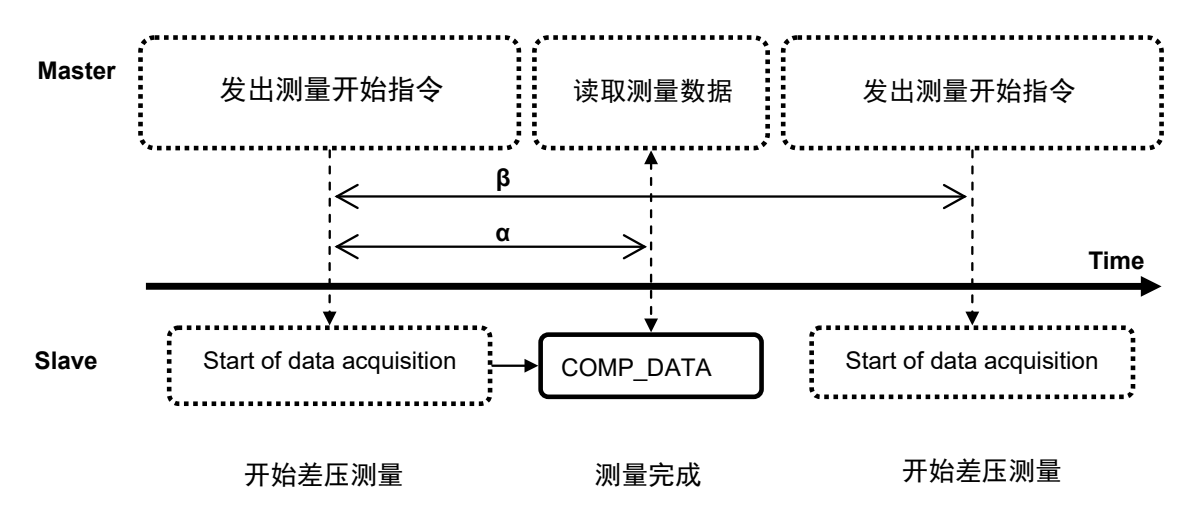

图 14 差压测量的时间轴示意图

#### 1.初始化处理

请在电源接通200µs后实施。

I2C 指令: 将 00h 写入初始化寄存器(0Bh)。

| START | Slave Address     | ACK | Access Address | ACK | Write Data | ACK | STOP |
|-------|-------------------|-----|----------------|-----|------------|-----|------|
| S     | D8h (6Ch (7b)+ 0) | Α   | 0Bh            | Α   | 00h        | Α   | Р    |

#### 2.发出测量开始指令

与各种设定一起执行MCU模式(实施差压测量)。写入后读取该寄存器,即可读取MCU选择的 MUX的状态。执行处理之后,MS位被设置为"0"。

MCU动作中请不要访问设备。请在经过33msec后访问。

I2C 指令:通过访问地址寄存器(00h)向传感器控制寄存器(D040h)中写入06h(MS=1 & MCU\_on)

| START | Slave Address     | ACK | Access Address | ACK |  |
|-------|-------------------|-----|----------------|-----|--|
| S     | D8h (6Ch (7b)+ 0) | Α   | 00h            | Α   |  |

| Reg Address H | ACK | Reg Address L | ACK | Serial Ctrl | ACK | Write Data | ACK | STOP |
|---------------|-----|---------------|-----|-------------|-----|------------|-----|------|
| D0h           | Α   | 40h           | Α   | 18h         | Α   | 06h        | Α   | Р    |

#### 3.读取测量数据

初始化处理后第一个数据不是正常数据,请忽略。

I2C 指令: 通过访问地址寄存器(00h)写入修正流量值数据寄存器(D051h、D052h)的读取指令2Ch(2字节读取访问)。

| START | Slave Address     | ACK | Access Address | ACK |  |
|-------|-------------------|-----|----------------|-----|--|
| S     | D8h (6Ch (7b)+ 0) |     | 00h            | Α   |  |

| l l | Reg Address H | ACK | Reg Address L | ACK | Serial Ctrl | ACK | STOP |  |
|-----|---------------|-----|---------------|-----|-------------|-----|------|--|
|     | D0h           | Α   | 51h           | Α   | 2Ch         | Α   | Р    |  |

I2C 指令:通过读缓冲区寄存器(07h、08h)读取流量数据2字节。

| START | Slave Address     | ACK | Access Address | ACK |  |
|-------|-------------------|-----|----------------|-----|--|
| s     | D8h (6Ch (7b)+ 0) | Α   | 07h            | Α   |  |

| 6 | Re-Start | Slave Address     | ACK | Read Data H | ACK | Read Data L | ACK | STOP |
|---|----------|-------------------|-----|-------------|-----|-------------|-----|------|
| P | RS       | D9h (6Ch (7b)+ 1) | Α   | xxh         | Α   | xxh         | NA  | Р    |

读取的 16bit 数据为无符号数据。将其作为 Pv,代入下列公式转换为差压(Pa)。 ○ 差压测量范围 ±50[Pa] 机型时 Dp[Pa] = (Pv - 1024)/60000\*RANGE – RANGE/2

(RANGE: 100)

○ 差压测量范围 ±500[Pa] 机型时 *Dp*[*Pa*] = (*Pv* - 1024)/60000\*RANGE – RANGE/2 (RANGE: 1000)

○ 差压测量范围 0-250[Pa] 机型时

Dp[Pa] = (Pv - 1024)/60000\*RANGE (RANGE: 250)

#### 4.CRC 运算功能的启用(任意)

将CRC运算控制寄存器的位1设置为"1"。CRC值读取时序参照7.4。

I2C 指令:通过访问地址寄存器(00h)向CRC运算控制寄存器(D049h)中写入02h(CRC\_EN = 1)

| START | Slave Address     | ACK | Access Address | ACK | Reg Address H | ACK | Reg Address L | ACK |  |  |  |
|-------|-------------------|-----|----------------|-----|---------------|-----|---------------|-----|--|--|--|
| S     | D8h (6Ch (7b)+ 0) | Α   | 00h            | Α   | D0h           | Α   | 49h           | Α   |  |  |  |
|       |                   |     |                |     |               |     |               |     |  |  |  |

| Serial Ctrl | ACK | Write Data | ACK | STOP |
|-------------|-----|------------|-----|------|
| 18h         | Α   | 02h        | Α   | Р    |

#### <u>5.执行硬件复位</u>

将电源时序寄存器的位7设置为"1"。请注意,执行硬件复位后,电源时序寄存器中的位7将 自动清除为"0"。

| I2C 指令: | 向电源时序寄存器 | (0Dh) | 中写入 80h | (Hard | Reset = 1) |
|---------|----------|-------|---------|-------|------------|
|---------|----------|-------|---------|-------|------------|

| START | Slave Address     | ACK | Access Address | ACK | Write Data | ACK | STOP |
|-------|-------------------|-----|----------------|-----|------------|-----|------|
| S     | D8h (6Ch (7b)+ 0) | Α   | 0Dh            | Α   | 80h        | Α   | Р    |

#### 7.3 寄存器详细说明

D6F-PH 通过配置寄存器执行通信。

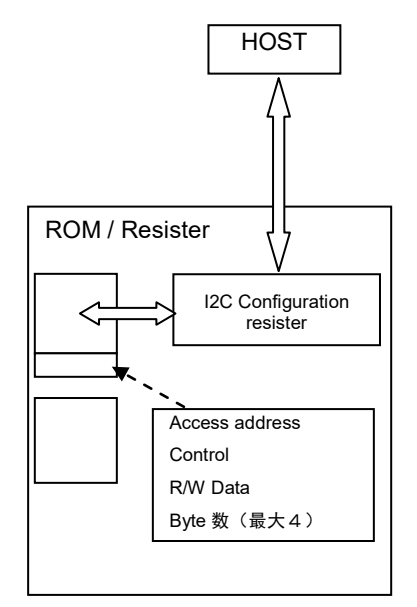

| <b>-</b> •          |                            |                               |  |  |  |
|---------------------|----------------------------|-------------------------------|--|--|--|
|                     | 表 8 配置寄存器                  | <b>器一览表</b>                   |  |  |  |
| Configuration<br>地址 | 寄存器名                       | 补充说明                          |  |  |  |
| 00h                 | 访问地址 1(高位字节)               | 第一个访问地址的高位字节                  |  |  |  |
| 01h                 | 访问地址 2(低位字节)               | 第一个访问地址的低位字节                  |  |  |  |
| 02h                 | 串行控制                       | 读写访问控制                        |  |  |  |
| 03h                 | 写缓冲区 0                     | 写入访问地址的数据                     |  |  |  |
| 04h                 | 写缓冲区 1                     | 写入访问地址+1的数据                   |  |  |  |
| 05h                 | 写缓冲区 2                     | 写入访问地址+2的数据                   |  |  |  |
| 06h                 | 写缓冲区 3                     | 写入访问地址+3的数据                   |  |  |  |
| 07h                 | 读缓冲区 0                     | 从访问地址读取的数据                    |  |  |  |
| 08h                 | 读缓冲区 1                     | 从访问地址+1 读取的数据                 |  |  |  |
| 09h                 | 读缓冲区 2                     | 从访问地址+2 读取的数据                 |  |  |  |
| 0Ah                 | 读缓冲区 3                     | 从访问地址+3 读取的数据                 |  |  |  |
| 0Bh                 | 初始化寄存器                     | 电源接通后立即进行的初始化控制               |  |  |  |
| 0Dh                 | 电源时序                       | 硬件复位功能控制                      |  |  |  |
| 高位字节: 16            | bit 数据的 bit[15:8]的 1 字节、低( | 立字节: 16bit 数据的 bit[7:0]的 1 字节 |  |  |  |

图 15 配置概要

#### 7.3.1 访问地址寄存器 (00h – 01h)

访问地址寄存器用于访问内部寄存器。此寄存器在传输多个字节时自动递增地址,并指定开始 地址。

|     | 表 9 访问地址寄存器 |      |      |      |      |      |      |      |  |  |  |
|-----|-------------|------|------|------|------|------|------|------|--|--|--|
| 地址  | Bit7        | Bit6 | Bit5 | Bit4 | Bit3 | Bit2 | Bit1 | Bit0 |  |  |  |
| 00h | A15         | A14  | A13  | A12  | A11  | A10  | A9   | A8   |  |  |  |
| 01h | ۸7          | 46   | Δ5   | Δ1   | Δ3   | Δ2   | Δ1   | ۵0   |  |  |  |

内部寄存器有以下几种。内部寄存器的地址由 16 bit 构成,将该地址写入访问地址寄存器(00h 和 01h)即可进行访问。

|       | 表 10 内部寄存器一览表 |                           |  |  |  |  |  |  |
|-------|---------------|---------------------------|--|--|--|--|--|--|
| 地址    | 寄存器名          | 寄存器说明                     |  |  |  |  |  |  |
| D040h | SENS_CTRL     | 传感器控制寄存器                  |  |  |  |  |  |  |
| D046h | FLAGS         | 标志寄存器                     |  |  |  |  |  |  |
| D049h | INT_CTRL      | CRC 运算控制寄存器               |  |  |  |  |  |  |
| D051h | COMP_DATA1_H  | <b>悠</b> 正这 <b>是</b> 估实方哭 |  |  |  |  |  |  |
| D052h | COMP_DATA1_L  | 修止派里但可任命                  |  |  |  |  |  |  |
| D061h | TMP_H         | 山知泪由住咸哭传家方哭               |  |  |  |  |  |  |
| D062h | TMP_L         | 內加加反反恐筋但可仔筋               |  |  |  |  |  |  |

#### 表 11 SENS\_CTRL (D040h): 传感器控制寄存器

| 地址           | Bit7 | Bit6 | Bit5 | Bit4 | Bit3 | Bit2       | Bit1       | Bit0       |
|--------------|------|------|------|------|------|------------|------------|------------|
| D040h        |      |      |      |      |      | MS         | DV_PWR[1]  | DV_PWR[0]  |
| Write Access | None | None | None | None | None | Host & MCU | Host & MCU | Host & MCU |
| Default      | 0    | 0    | 0    | 0    | 0    | 0          | 0          | 0          |

DV\_PWR[1:0] – 主设备电源模式设定

00= 待机 - 所有块都处于断电状态。

10 = MCU ON — MCU 块工作时需要设定。模拟部、存储器部的电源变为接通状态,开始向 MCU 提供

时钟。请不要在测量过程中更改此寄存器的状态。

MS – MCU 启动 – 根据 DV\_PWR 的状态执行 MCU 模式。

0 = 停止 - 测量处理时序停止, 各块变为断电状态。

1 = 开始 - 开始提供 MCU 时钟,根据设定执行 MCU 模式。

表 12 FLAGS (D046h):标志寄存器

| 地址           | Bit7      | Bit6       | Bit5  | Bit4  | Bit3        | Bit2      | Bit1        | Bit0       |
|--------------|-----------|------------|-------|-------|-------------|-----------|-------------|------------|
| D046h        |           |            |       |       | OS1         |           | HV1         | SV         |
| Write Access | None      | None       | None  | None  | Host & MCU  | None      | Host & MCU  | Host & MCU |
| Default      |           |            |       | 0     | 0           | 0         | 0           | 0          |
|              | SV – 供给电日 | E(VDD) 标志: | 0=供   | 给电压在规 | ]格范围内。      | 1 = 供给电压; | 超出规格范围。     |            |
|              | HV1 – 加热器 | 供给电压标志:    | 0 = 加 | 热器供给电 | l.压在规格范围内。  | 1 = 加热器供给 | 合电压超出规格范围   | J .        |
|              | OS1 – 传感器 | 连接检测标志:    | 0 = 传 | 感器已连接 | E .         | 1 = 传感器未) | <b>连接</b> 。 |            |
|              | *访问甘他位时   | 冰须设定为"∩"   | 读取标记字 | 左哭时 头 | 了避色与 MCU 重要 | 新油室 建议读用  | 两次          |            |

5问其他位时必须设定为"0"。读取标记寄存器时,为了避免与 MCU 更新冲突,建议读取两次。

表 13 INT CTRL (D049h): CRC 运算控制寄存器

| 地址           | Bit7         | Bit6   | Bit5     | Bit4    | Bit3     | Bit2       | Bit1     | Bit0 |
|--------------|--------------|--------|----------|---------|----------|------------|----------|------|
| D049h        |              |        |          |         |          |            | CRC_EN   |      |
| Write Access | NONE         | NONE   | NONE     | NONE    | NONE     | NONE       | Host&MCU | NONE |
| Default      | 0            | 0      | 0        | 0       | 0        | 0          | 1        | 0    |
| CR           | C EN – CRC 7 | 校验功能选择 | (CRC 只支持 | i2字节读取。 | CRC 运算的详 | 情请参照 7.4。) |          |      |

\_EN – CRC 校验切能选择 (CRC 只支持 2 子节读取。CRC 运昇的详情请参;

0 = 禁用 CRC 校验运算功能

1 = 启用 CRC 校验运算功能

#### 表 14 修正流量值寄存器(D051h、D052h),内部温度传感器值寄存器(D061h、D062h)

| 地址    | 寄存器名称        | Bit7       | Bit7 Bit6 Bit5 Bit4 Bit3 Bit2 Bit1 Bit0 |  |       |       |                 | 说明 |           |
|-------|--------------|------------|-----------------------------------------|--|-------|-------|-----------------|----|-----------|
| D051h | COMP_DATA1_H | DATA<15:8> |                                         |  |       |       | <b>修工</b> 后关口粉捉 |    |           |
| D052h | COMP_DATA1_L |            | DATA<7:0>                               |  |       |       | 修正石左压奴据         |    |           |
| D061h | TMP_H        |            |                                         |  | DATA< | 15:8> |                 |    | 山如泪南牛咸哭粉捉 |
| D062h | TMP_L        |            |                                         |  | DATA  | <7:0> |                 |    | 内前温度传感命数据 |

・COMP\_DATA1\_H 和 COMP\_DATA1\_L [D051h – D052h]:修正后差压数据(无符号:Uint16)

〇 ±50[Pa]、±500[Pa]机型时

*Dp[Pa]* = (*Pv* - 1024)/60000\*RANGE – RANGE/2 (RANGE: 100 or 1000, Pv: D051h – D052h 的值) ○ 0-250[Pa]机型时

Dp[Pa] = (Pv - 1024)/60000\*RANGE (RANGE: 250, Pv : D051h – D052h 的值)

・TMP\_H和TMP\_L [D061h – D062h]: ASIC内部温度传感器数据(带符号: Int16)

Tv [°C] = (Rv – 10214) / 37.39 (Rv : D061h – D062h 的值)

注:温度数据只作为参考值使用。温度精度在规格上不予保证。

#### 7.3.2 串行控制寄存器 (02h)

|     |                                                                                                |                                                        | 表 15 串行控制                    | 寄存器 (02h)                            |              |                          |                        |              |
|-----|------------------------------------------------------------------------------------------------|--------------------------------------------------------|------------------------------|--------------------------------------|--------------|--------------------------|------------------------|--------------|
| 地址  | Bit7                                                                                           | Bit6                                                   | Bit5                         | Bit4                                 | Bit3         | Bit2                     | Bit1                   | Bit0         |
| 02h | D_byte_cnt[3]                                                                                  | D_byte_cnt[2]                                          | D_byte_cnt[1]                | D_byte_cnt[0]                        | Req          | R_WZ                     | Acc_ctl2[1]            | Acc_ctl2[0]  |
| •   | Acc_ctl2 [1:0] –<br>0 0 = 16 位地<br>0 1 = 8 位地均<br>1 0 = reserve<br>1 1 = reserve<br>R_WZ – 读/写 | 访问控制位:<br>址访问(A15-A0)<br>止访问(A7-A0) M<br>d<br>d<br>选择位 | (内部 ROM 及寄存<br>ICU 内部 256 字节 | 器等)<br>Dual 端口 RAM 访                 | 问            |                          |                        |              |
|     | 0 = 写访问<br>1 = 读访问                                                                             |                                                        |                              |                                      |              |                          |                        |              |
| •   | Req- 请求位<br>0 = 上一个访<br>1 = 新请求 F<br>桥控制电路将<br>数据存储在读                                          | 问请求结束<br>内部的串行总线网村<br>写缓冲区中的数据<br>缓冲区中。                | 桥控制电路完成请求<br>传送到由访问地址        | <sup>式</sup> 处理后,将此 Req<br>指定的寄存器。读订 | 标志清 <br>方问时, | 除为"0"。 <u>『</u><br>内部总线网 | 弓访问请求时,内部<br>网桥控制电路将指案 | 邓总线网<br>官地址的 |
| •   | D_byte_cnt3 [3:<br>传送字节数指                                                                      | 0]<br>i定 仅支持 1、2、                                      | 3、4 字节传输。                    |                                      |              |                          |                        |              |

#### 7.3.3 写缓冲区寄存器 (03h - 06h)

用于将值写入内部寄存器的 4 个写缓冲区。可以通过以下两种方式写入。以下是将 data[0]写入 内部寄存器的 Address=A[15:0]的寄存器中的示例。下列 18h 表示通过串行控制寄存器(02h)写 入 18h(新写入 1 byte)。

(方法 1)

突发写入下列 5byte。 ・00h、A[15:8]、A[7:0]、18h、data[0] \*第一个 00h 为访问地址寄存器(00h)。

(方法2)

以 2byte 为单位按顺序写入。

- 00h、A[15:8]
- •01h、A[7:0]
- ・03h、data [0]
- •02h、18h

\*当读取串行控制寄存器(02h)时,如果 bit[3]为"0",则表示写访问完成。

#### 7.3.4 读缓冲区寄存器 (07h - 0Ah)

用于读取内部寄存器值的 4 个读缓冲区。可以通过以下两种方式读取。以下是对内部寄存器的 Address=A[15:0]的寄存器的值读取 1byte 的示例。下列 1Ch 表示通过串行控制寄存器(02h)写 入 1Ch(新读取 1 byte)。

(方法 1)

突发写入下列 4byte,发出读取请求。 ・00h、A[15:8]、A[7:0]、1Ch 读请求处理完成后,读取读缓冲区 07h。 \*读请求处理完成后,串行控制寄存器(02h)的请求位将清除为"0"。

(方法 2)

以 2byte 为单位按顺序写入。 ・00h、A[15:8] ・01h、A[7:0] ・02h、1Ch 读请求处理完成后,读取读缓冲区 07h。

#### 7.3.5 初始化寄存器 (0Bh)

接通电源后, 需要将 00h 写入初始化寄存器(0Bh)。(为了载入 NVM 的修整数据)

#### 7.3.6 电源时序寄存器 (0Dh)

|     |            |           | 表 10      | 6 电源时序寄   | 存器 (0Dh)           |                    |                    |                    |
|-----|------------|-----------|-----------|-----------|--------------------|--------------------|--------------------|--------------------|
| 地址  | Bit7       | Bit6      | Bit5      | Bit4      | Bit3               | Bit2               | Bit1               | Bit0               |
| 0Dh | Hard_Reset | ADC_state | ADC_state | ADC_state | Pwr_seq_<br>state5 | Pwr_seq_<br>state5 | Pwr_seq_<br>state5 | Pwr_seq_<br>state5 |

| Bit   | Name           | R/W | Description                         |
|-------|----------------|-----|-------------------------------------|
| [3:0] | Pwr_seq_state5 | R   | 表示电源时序的 state 状态。                   |
|       |                |     | h0(0000b): Idle(初始化处理后或电源复位时)       |
|       |                |     | h2(0010b): Active(将 06h 写入 D040h 后) |
|       |                |     | h9(1001b): Execute(运算中)             |
| [6:4] | ADC_state      | R   | 控制 ADC 的 state 状态                   |
| [7]   | Hard_Reset     | R/W | 1->执行硬件复位(执行后自动清除)                  |
|       |                |     | 0->不执行硬件复位。                         |

#### 表 17. 电源时序寄存器详情

执行硬件复位后,则硬件复位位在执行复位之后自动清除为"0",内部寄存器返回默认值,内部修整值从非易失性内存重新加载。此硬件复位功能与电源复位功能相同。

使用硬件复位时,请将 0~6 位作为 0。

#### 7.3.7 I2C 访问指令示例

・I2C 指令: I2C write

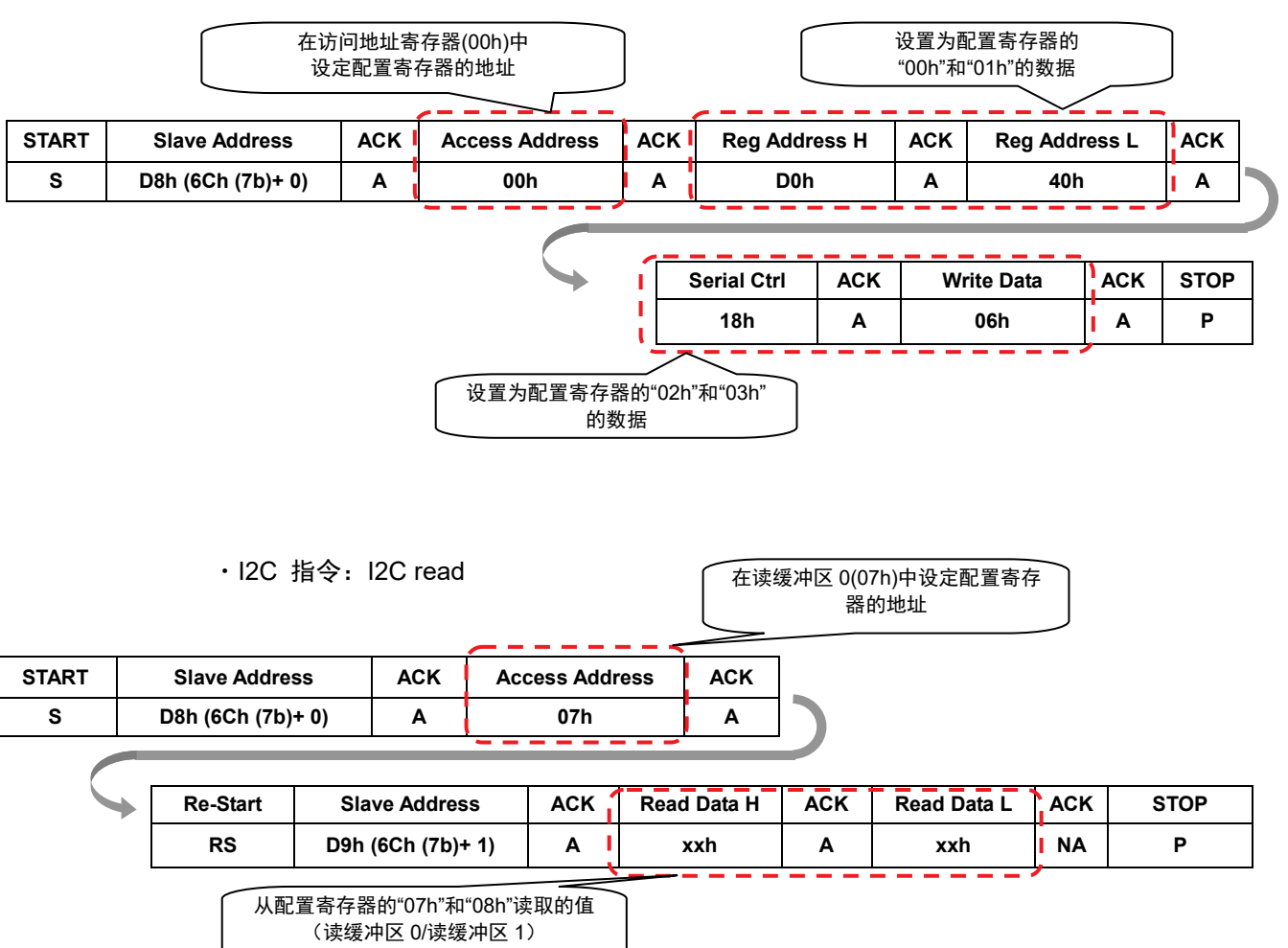

#### 7.4 CRC

・CRC 概要

CRC 被作为数据通信中的错误检测方法使用。本公司的流量传感器使用的是 CRC8 多项式 x<sup>4</sup> + x<sup>5</sup> + x<sup>4</sup> + 1。以下是启用 CRC 功能时的 2 字节读取的 I2C 访问示例。

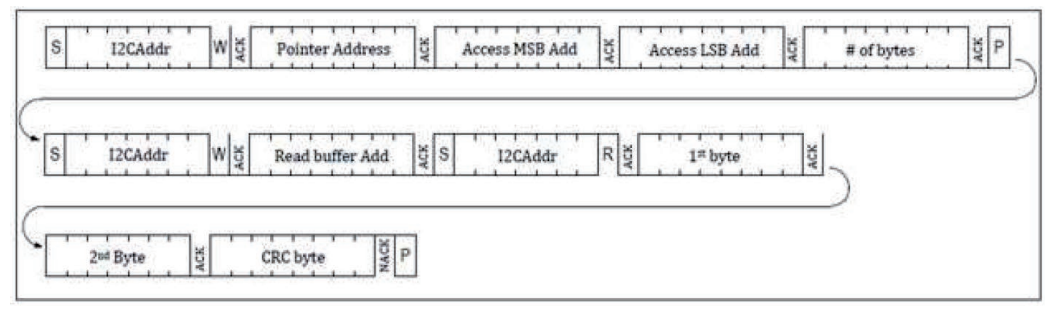

图 16 启用 CRC 功能时的 2 字节数据 + CRC 字节读取示例

・位单位 CRC-8 计算方法

- 1. 将数据位串排成一列。
- 2. 将多项式位串排列在数据位串的下方。
- 3. 如果数据位串最左侧的位为"0",则将多项式位串向右移动1位。如果数据位串最左侧的位为"1", 则与多项式位串一起执行 XOR 运算。然后将多项式位串向右移动1位。
- 4. 重复上述 1.~3.的步骤,直到多项式位串到达数据位串的右端。

以下是基于 XOR 运算的 CRC 字节计算示例。

数据位串

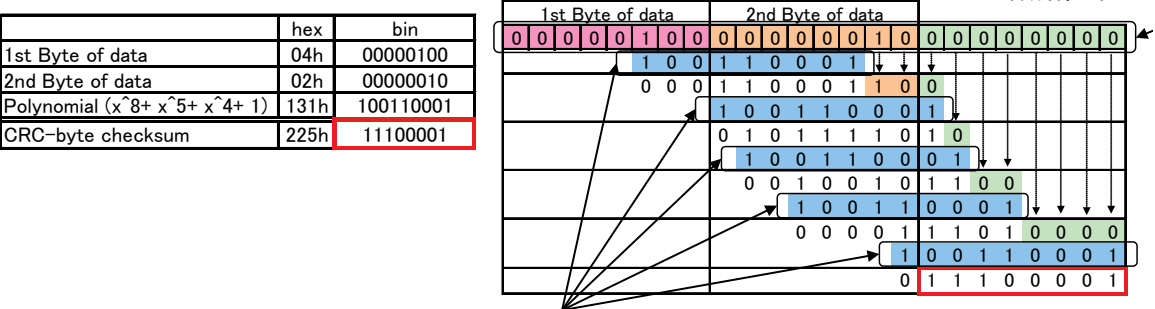

多项式位串时序

图 17 CRC-8 的 XOR 运算示例

#### 8 开发工具

备有3种示例代码,作为软件开发支援工具。

- 1. Raspberry Pi 用 示例代码
- 2. Arduino 用 示例代码
- 3. STM32 MCU 用 示例代码

Raspberry Pi 用示例代码和 Arduino 用示例代码可以与欧姆龙评估板一起使用。欧姆龙评估板支持以下 3 种平台,将差压传感器 D6F-PH、评估板、线束连接至平台,即可轻松评估。 评估板支持所有的 D6F-PH,评估板与 D6F-PH 的连接线束因 D6F-PH 的型号而异,请予以注意。 评估板 URL: (<u>http://www.omron.co.jp/ecb/sensor/evaluation-board/2jcie</u>)

|                   |                   | 表 18 评估板一览表                                                   |   |                              |                 |
|-------------------|-------------------|---------------------------------------------------------------|---|------------------------------|-----------------|
| 平台                | 评估板               | 示例代码                                                          |   | 连接用线束<br>(评估板与<br>D6F-PH 之间) | 线束对应差压传感器<br>型号 |
| Paanhorny Di *1   | 2JCIE-EV01-RP1    | https://github.com/omron-devh<br>ub/d6f-2jcieev01-raspberrypi |   | 2JCIE-                       | D6F-PH0025AD1   |
| 连接用               | Caral States      |                                                               |   | HARNESS-02<br>*4             | D6F-PH0505AD3   |
|                   | +                 |                                                               | Ì |                              | D6F-PH5050AD3   |
|                   | 2JCIE-EV01-AR1    | https://github.com/omron-devh<br>ub/d6f-2jcieev01-arduino     |   |                              | D6F-PH0025AD2   |
| Arduino *2<br>连接用 | TO SEA            |                                                               |   |                              | D6F-PH0505AD4   |
|                   |                   |                                                               |   | 2JCIE-<br>HARNESS-03         | D6F-PH5050AD4   |
| ESD32             | 2JCIE-EV01-FT1    | https://github.com/omron-devh<br>ub/d6f-2jcieev01-arduino     |   | *5                           | D6F-PH0025AMD2  |
| Feather *3<br>连按田 |                   |                                                               |   |                              | D6F-PH0505AMD4  |
| 庄按用               | <b>California</b> |                                                               |   |                              | D6F-PH5050AMD4  |

\*1. Raspberry Pi 是 Raspberry Pi 财团的注册商标。

\*2. Arduino 是 Arduino LLC 和 Arduino SRL 的注册商标。

\*3. Feather 是 Adafruit Industries LLC 的注册商标。

\*4. 2JCIE-HARNESS-02 的一侧为接插件,另一侧为引线。需要将引线与 D6F-PH 连接起来使用。

\*5. 2JCIE-HARNESS-03 的两侧均为接插件。D6F-PH 与评估板可通过接插件简单连接。

即使不使用评估板,也可利用示例代码。但需由用户对传感器进行接线。此外,示例代码用于评估,欧 姆龙不保证正常运行。

#### 8.1 Raspberry Pi 用示例代码

Raspberry Pi 用示例代码在以下 URL 中。

Github URL: https://github.com/omron-devhub/d6f-2jcieev01-raspberrypi

--差压测量范围 0~250Pa 用
 https://github.com/omron-devhub/d6f-2jcieev01-raspberrypi/blob/master/d6f-ph0025.c
 --差压测量范围 ±50Pa 用
 https://github.com/omron-devhub/d6f-2jcieev01-raspberrypi/blob/master/d6f-ph0505.c
 --差压测量范围 ±500Pa 用
 https://github.com/omron-devhub/d6f-2jcieev01-raspberrypi/blob/master/d6f-ph5050.c

#### 示例代码的结构如下所示。

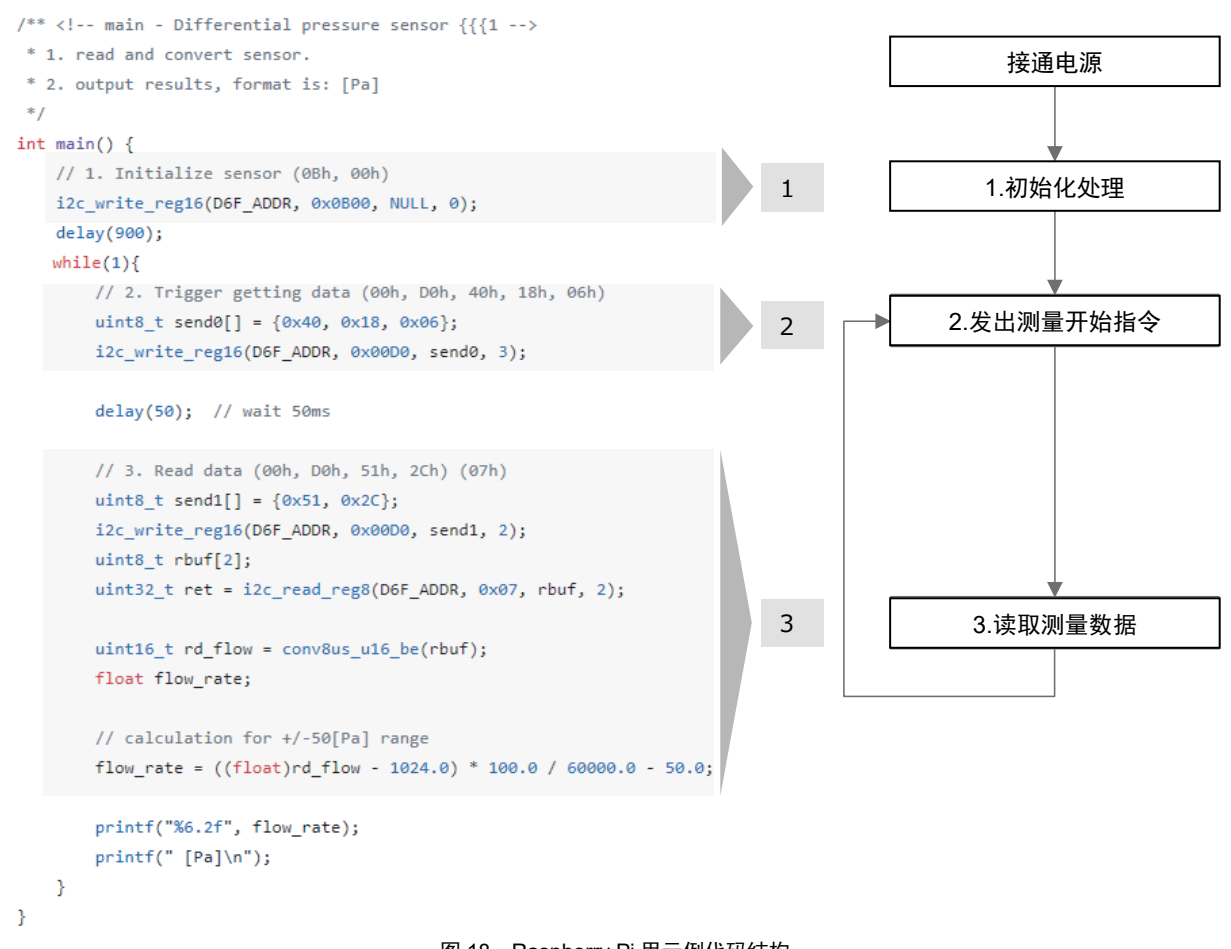

图 18 Raspberry Pi 用示例代码结构

Raspberry Pi 用示例代码的运行顺序如下所示。

(1)将 D6F-PH、线束、欧姆龙评估板(2JCIE-EV01-RP1)与 Raspberry Pi 连接

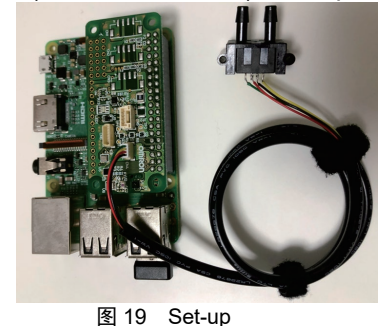

#### (2)启用 I2C

启动 Raspberry Pi,从 Start 菜单中打开"Preferences">"Raspberry Pi Configuration",将 I2C 设 定为"Enable"后重启。

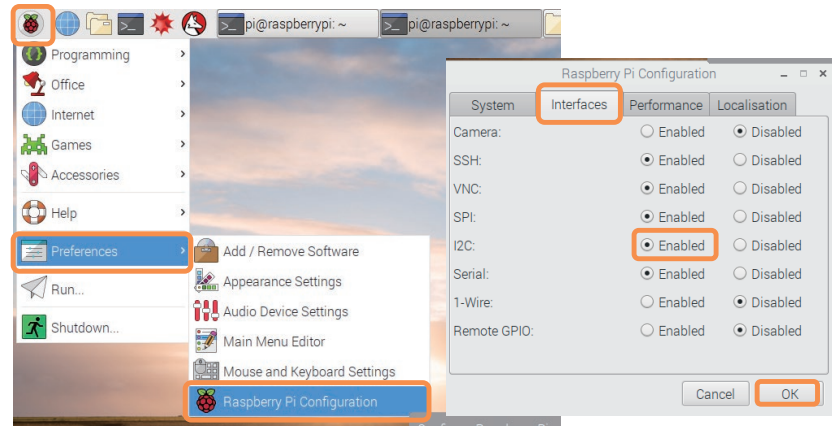

图 20 Enable I2C

#### (3)下载示例代码 从以下 URL 访问 GitHub,下载 Zipfile。

GitHub URL: https://github.com/omron-devhub/d6f-2jcieev01-raspberrypi Search or jump to... Pull requests Issues Marketplace Explore omron-devhub / d6f-2jcieev01-raspberrypi ⊙ Watch ▾ 0 🖽 Wiki 🕘 Security 🛛 🛓 🗜 master 👻 1 branch 🔿 3 tags 🖞 Code -Go to file Add file -P- Clone (?) HTTPS SSH GitHub CLI LICENSE.md regist build scripts/ https://github.com/omron-devhub/d6f-2j Makefile Update Makefile Use Git or checkout with SVN using the web URL README.md Update README.mc Open with GitHub Desktop 🗅 d6f-10.c implement delay fur Download ZIP fix files format. 🗅 d6f-20.c 🗅 d6f-50.c implement delay function to compatible for arduino s... 2 years ago 🗅 d6f-70.c implement delay function to compatible for arduino s... 2 years ago d6f-ph0025.c implement delay function to compatible for arduino s... 2 years ago 🗅 d6f-ph0505.c fix files format. 2 years ago 🗅 d6f-ph5050.c Rename d6f-ph0550.c to d6f-ph5050.c 2 months ago

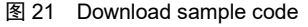

或者,打开 Terminal,执行以下指令。 ~\$ git clone https://github.com/omron-devhub/d6f-2jcieev01-raspberrypi

或者, 通过连接英特网的其他 PC 下载 Zip file 后, 用 USB 存储器等将 zip file 转移到 Raspberry Pi 中。

(4) Make file

打开 Terminal,执行以下指令。

pi@raspberrypi:~ \$ cd Downloads/ pi@raspberrypi:~/Downloads \$ unzip d6f-2jcieev01-raspberrypi-master.zip pi@raspberrypi:~/Downloads \$ cd d6f-2jcieev01-raspberrypi-master/ pi@raspberrypi:~/Downloads/d6f-2jcieev01-raspberrypi-master \$ make all

| pi@raspberrypi:~ \$ cd Downloads/                                                        |
|------------------------------------------------------------------------------------------|
| pi@raspberrypi:~/Downloads \$ unzip d6f-2jcieev01-raspberrypi-master.zip                 |
| Archive: d6f-2jcieev01-raspberrypi-master.zip                                            |
| inflating: d6f-2jcieev01-raspberrypi-master/d6f-10.c                                     |
| inflating: d6f-2jcieev01-raspberrypi-master/d6f-20.c                                     |
| inflating: d6f-2jcieev01-raspberrypi-master/d6f-50.c                                     |
| inflating: d6f-2jcieev01-raspberrypi-master/d6f-70.c                                     |
| inflating: d6f-2jcieev01-raspberrypi-master/d6f-ph0025.c                                 |
| inflating: d6f-2jcieev01-raspberrypi-master/d6f-ph0505.c                                 |
| inflating: d6f-2jcieev01-raspberrypi-master/d6f-ph5050.c                                 |
| inflating: d6f-2jcieev01-raspberrypi-master/LICENSE.md                                   |
| inflating: d6f-2jcieev01-raspberrypi-master/Makefile                                     |
| inflating: d6f-2jcieev01-raspberrypi-master/README.md                                    |
| pi@raspberrypi:~/Downloads \$ cd d6f-2jcieev01-raspberrypi-master/                       |
| pi@raspberrypi:~/Downloads/d6f-2jcieev01-raspberrypi-master \$ make all                  |
| make: Warning: File 'Makefile' has modification time 6956982 s in the future             |
| lint with cpplint, option:filter=-readability/casting,-build/include subdir d6f-ph0505.c |
| lint with cppcheck, option:enable=all d6f-ph0505.c                                       |
| gccd6f-ph0505.co_d6f-ph0505                                                              |
| make: warning: Clock skew detected. Your build may be incomplete.                        |
|                                                                                          |

图 22 Make file

(5) Run the file

为了获取数据,执行以下指令。

--差压测量范围 0~250Pa 时

pi@raspberrypi:~/Downloads/d6f-2jcieev01-raspberrypi-master \$ ./d6f-ph0025 --差压测量范围 ±50Pa 时

pi@raspberrypi:~/Downloads/d6f-2jcieev01-raspberrypi-master \$ ./d6f-ph0505 --差压测量范围 ±500Pa 时

pi@raspberrypi:~/Downloads/d6f-2jcieev01-raspberrypi-master \$ ./d6f-ph5050 (需停止获取数据时,请同时按下"Ctrl"键和"C"键。)

| I  | pi@rasp | berry | pi:~/Downloads/ | /d6f-2jcieev01 | L-raspberrypi-m | naster \$ ./d6 | f-ph0505 |  |
|----|---------|-------|-----------------|----------------|-----------------|----------------|----------|--|
|    | 0.61    | [Pa]  |                 |                |                 |                |          |  |
|    | 0.21    | [Pa]  |                 |                |                 |                |          |  |
|    | -0.10   | [Pa]  |                 |                |                 |                |          |  |
|    | 0.08    | [Pa]  |                 |                |                 |                |          |  |
|    | 0.08    | [Pa]  |                 |                |                 |                |          |  |
|    | 0.22    | [Pa]  |                 |                |                 |                |          |  |
|    | 0.27    | [Pa]  |                 |                |                 |                |          |  |
|    | 0.19    | [Pa]  |                 |                |                 |                |          |  |
|    | 0.32    | [Pa]  |                 |                |                 |                |          |  |
|    | 0.56    | [Pa]  |                 |                |                 |                |          |  |
|    | 0.40    | [Pa]  |                 |                |                 |                |          |  |
|    | 0.59    | [Pa]  |                 |                |                 |                |          |  |
|    | 0.67    | [Pa]  |                 |                |                 |                |          |  |
|    | 1.15    | [Pa]  |                 |                |                 |                |          |  |
|    | 2.80    | [Pa]  |                 |                |                 |                |          |  |
|    | 4.47    | [Pa]  |                 |                |                 |                |          |  |
|    | 15.32   | [Pa]  |                 |                |                 |                |          |  |
| I. | 50.09   | [Pa]  |                 |                |                 |                |          |  |

图 23 Run the file

# 8.2 Arduino 用示例代码 Arduino 用示例代码在以下 URL 中。 Github URL: <u>https://github.com/omron-devhub/d6f-2jcieev01-arduino</u> --差压测量范围 0~250Pa 用 <u>https://github.com/omron-devhub/d6f-2jcieev01-arduino/tree/master/examples/d6f-ph0025</u> --差压测量范围 ±50Pa 用 <u>https://github.com/omron-devhub/d6f-2jcieev01-arduino/tree/master/examples/d6f-ph0505</u> --差压测量范围 ±500Pa 用

https://github.com/omron-devhub/d6f-2jcieev01-arduino/tree/master/examples/d6f-ph5050

#### 示例代码的结构如下所示。

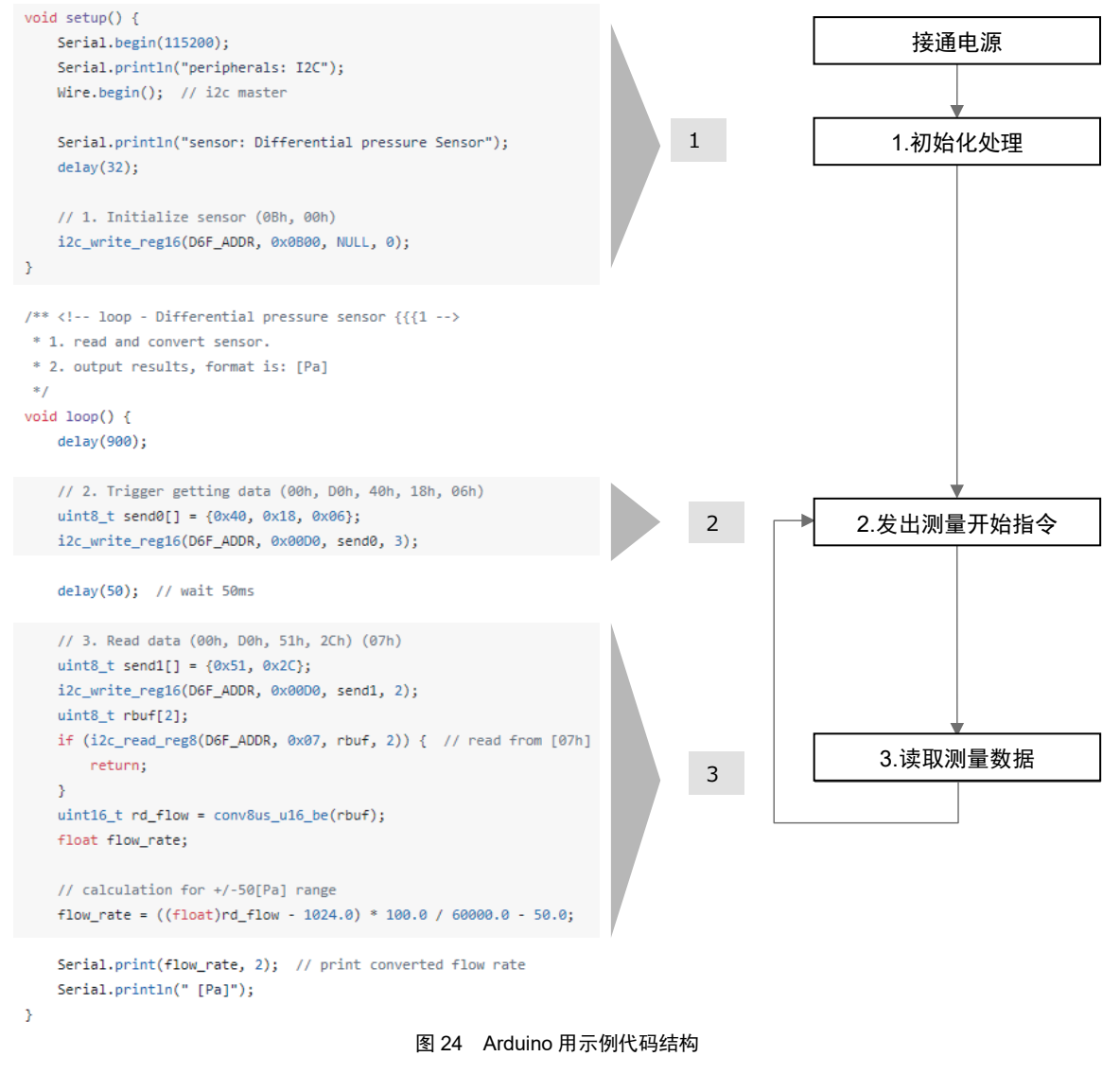

Arduino 用示例代码的运行顺序如下所示。

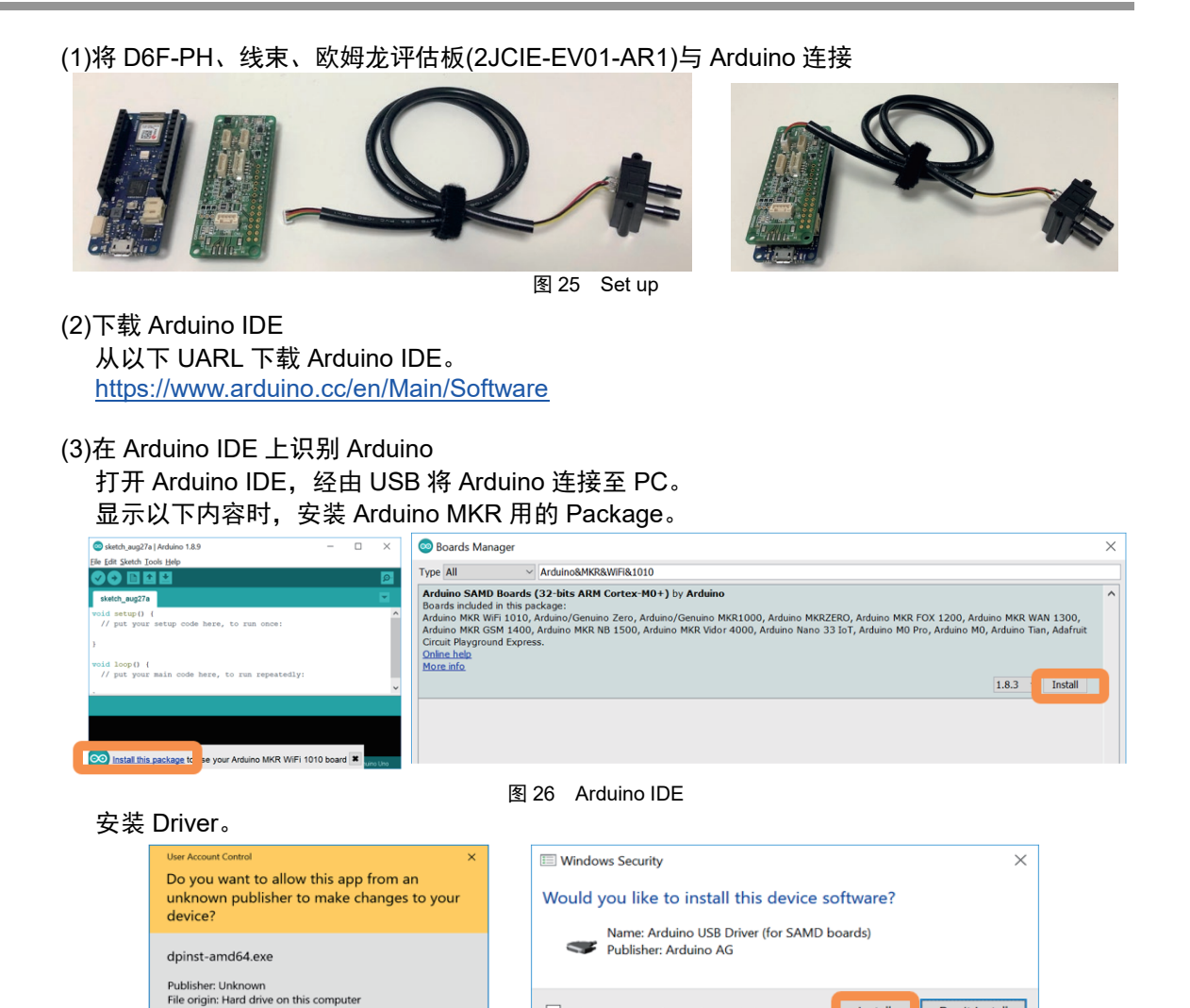

图 27 Driver 在 Windows 的开始菜单中检索"Device Manager"。 确认 PC 识别的 Arduino 的 COM 端口编号。

Show more details

Yes

|                                 |               | Device Manager Eile Action View Help                                                                         |
|---------------------------------|---------------|----------------------------------------------------------------------------------------------------|
| Best match                      |               |                                                                                                    |
| Device Manager<br>Control panel |               |                                                                                                    |
| £0,3                            |               | Ports (COM & LPT)     Arduino MKR WiFi 1010 (COM105)                                                         |
| $\mathcal{P}$ device manager    |               | standard senal over bluetooth link (COM80)     Standard Serial over Bluetooth link (COM81)     Print culouse |
|                                 | 图 28 Device m | anager                                                                                                    |

Always trust software from "Arduino AG".

decide which device software is safe to install?

Install

1 You should only install driver software from publishers you trust. How can I

Do<u>n</u>'t Install

| BOALD ALCOND                                                                                                    | ′ -> "Arduino MK<br>27a   Arduino 1.8.9                                                                                                    |                                                                                                    | )10″.<br>□ × ■                                                                    |
|----------------------------------------------------------------------------------------------------|----------------------------------------------------------------------------------------------------|----------------------------------------------------------------------------------------------------|-----------------------------------------------------------------------------------|
| File Edit Sketch                                                                                                    | Tools Help                                                                                                    |                                                                                                    |                                                                                   |
| vid setup ()                                                                                                    | Auto Format<br>Archive Sketch<br>Fix Encoding & Reload<br>Manage Libraries                                                                                                    | Ctrl+T<br>Ctrl+Shift+I                                                                                                 |                                                                                   |
| // put you                                                                                                    | Serial Monitor                                                                                                    | Ctrl+Shift+M                                                                                                    | Roards Manager                                                                    |
| } void loop()                                                                                                    | WiFi101 / WiFiNINA Firmware Upo                                                                                                    | dater -                                                                                                    | Arduino SAMD (32-bits ARM Cortex-M0+) Bo                                          |
| // put you                                                                                                    | Board: "Arduino/Genuino Uno"                                                                                                    | >                                                                                                    | Arduino/Genuino Zero (Programming Port)                                           |
| ·                                                                                                    | Port                                                                                                    | >                                                                                                    | Arduino/Genuino Zero (Native USB Port)                                            |
|                                                                                                    | Get Board Into                                                                                                    |                                                                                                    | Arduino/Genuino MKR1000                                                           |
|                                                                                                    | Programmer: "AVRISP mkII"                                                                                                    | >                                                                                                    | Arduino MKR WiFi 1010                                                             |
|                                                                                                    | Burn Bootloader                                                                                                    |                                                                                                    | Arduino NANO 33 IoT                                                               |
|                                                                                                    |                                                                                                    |                                                                                                    | Arduino MKR FOX 1200                                                              |
|                                                                                                    | 図 20                                                                                                    | Soloct Ard                                                                                                    |                                                                                   |
|                                                                                                    | E 23                                                                                                    | Select Alu                                                                                                    |                                                                                   |
|                                                                                                    |                                                                                                    | \                                                                                                    |                                                                                   |
| TOOIS -> PURT -> Sele                                                                                                    | ct COM port of A                                                                                                    | Arduino.                                                                                                    |                                                                                   |
|                                                                                                    | ct COM port of A                                                                                                    | Arduino.                                                                                                    |                                                                                   |
| IOOIS -> PORI -> Sele<br>Arduino-ESP2 /<br>File Edit Sketch Tor                                                                                                    | ct COM port of A<br>Arduino 1.8.9<br>DIS Help                                                                                                    | Arduino.                                                                                                    |                                                                                   |
| IOOIS -> PORI -> Sele<br>Arduino-ESP32 /<br>File Edit Sketch Too                                                                                                    | Ct COM port of A<br>Arduino 1.8.9<br>Auto Format<br>Archive Sketch                                                                                                    | Arduino.                                                                                                    |                                                                                   |
| IOOIS -> PORI -> Sele<br>• Arduino-ESP3<br>Arduino-ESP3                                                                                                    | Ct COM port of A<br>Arduino 1.8.9<br>Js Help<br>Auto Format<br>Archive Sketch<br>Fix Encoding & Reload                                                                                                    | Arduino.                                                                                                    | ard_j2c ard_j2s ard_sled                                                          |
| IOOIS -> PORI -> Sele<br>Arduino-ESP32//<br>File Edit Stetch Tor<br>Arduino-ESP3<br>/**                                                                                                    | Ct COM port of A<br>Arduino 1.8.9<br>Js Help<br>Auto Format<br>Archive Sketch<br>Fix Encoding & Reload<br>Manage Libraries                                                                                                    | Ctrl+T<br>Ctrl+Shift+I                                                                                                 | ard_12c ard_12a ard_ioled                                                         |
| IOOIS -> PORI -> Sele<br>Arduino-ESP32/<br>File Edit Sketch Toc<br>Arduino-ESP3<br>/*<br>* COPYRIGHT                                                                                                    | ct COM port of A<br>variano 18.9<br>Jos Help<br>Auto Format<br>Archive Sketch<br>Fix Encoding & Reload<br>Manage Libraries<br>Serial Monitor                                                                                                    | Ctrl+T<br>Ctrl+Shift+I<br>Ctrl+Shift+M<br>Ctrl+Shift+M                                                                 | ard_i2c ard_i2s ard_icled                                                         |
| IOOIS -> PORI -> Sele<br>Addino-ESP3 [/<br>File Edit Sketh To<br>Arduino-ESP3<br>/**<br>* COPYRIGHT<br>*/<br>finclude *Ar                                                                                                    | ct COM port of A<br>Arduino 1.8.9<br>36: Help<br>Auto Format<br>Archive Sketch<br>Fix Encoding & Reload<br>Manage Libraries<br>Serial Montor<br>Serial Plotter<br>WiF101 / WiFININA Firmware Updater                                                                                                    | Ctrl+T<br>Ctrl+Shift+I<br>Ctrl+Shift+M<br>Ctrl+Shift+L                                                                 | ard_2c ard_2a ard_cled                                                            |
| IOOIS -> PORI -> Sele<br>Arduino-ESP3//<br>File Edit Starth Tor<br>Arduino-ESP3<br>/**<br>* copyregate<br>*<br>finelude "Ar<br>finelude "Ar                                                                                                    | ct COM port of A<br>Arduino 18.9<br>Joi Help<br>Auto Format<br>Archive Sketch<br>Fix Encoding & Reload<br>Manage Libraries<br>Serial Monitor<br>Serial Plotter<br>WiF101 / WiFININA Firmware Updater<br>Board: "Arduino MKR WiFi 1010"                                                                                           | Ctri+T<br>Ctri+Shift+I<br>Ctri+Shift+K<br>Ctri+Shift+L<br>r                                                            | ard_12c ard_12a ard_ioled                                                         |
| IOOIS -> PORI -> Sele<br>Arduino-ESP3//<br>File Edit Stetch Tor<br>Arduino-ESP3<br>/**<br>* COPYRIGHT<br>* COPYRIGHT<br>* COPYRICHT<br>* COPYRI<br>* COPYRIGHT<br>* COPYRICHT<br>* COPYRIGHT<br>* COPY | ct COM port of A<br>Arduino 18.9<br>Jos Help<br>Auto Format<br>Archive Sketch<br>Fix Encoding & Reload<br>Manage Libraries<br>Serial Monitor<br>Serial Plotter<br>WiFi101 / WiFININA Firmware Updater<br>Board: "Arduino MKR WiFI 1010"<br>Prot: "COMIOS (Arduno MKR WiFI 1010"                                                  | Ctrl+T<br>Ctrl+Shift+I<br>Ctrl+Shift+M<br>Ctrl+Shift+M<br>Ctrl+Shift+L<br>r<br>>                                       | ard_i2c ard_i2s ard_ieled                                                         |
| IOOIS -> PORI -> Sele<br>Arduino-ESP32/<br>File Edit Sketch To<br>Arduino-ESP3<br>/**<br>* COPYRIGHT<br>*/<br>fineLude *Ar<br>fineLude *Ar<br>fineLude *Ar<br>fineLude *Ar                                                                                                    | ct COM port of A<br>Arduino 18.9<br>Jos Help<br>Auto Format<br>Archive Sketch<br>Fix Encoding & Reload<br>Manage Libraries<br>Serial Monitor<br>Serial Plotter<br>WiFI101 / WIFININA Firmware Updater<br>Boart: "Arduino MKR WiFI 1010"<br>Port: "COMIDS CArduino MKR WiFI 101<br>Get Board Info                                 | Ctri+T<br>Ctri+Shift+I<br>Ctri+Shift+M<br>Ctri+Shift+M<br>Ctri+Shift+M<br>Ctri+Shift+M<br>Ctri+Shift+M<br>Ctri+Shift+M | ard_12c ard_12s ard_soled Serial ports                                            |
| IOOIS -> PORI -> Sele<br>Adduno-ESP3(/<br>File Edit Sketh<br>Arduino-ESP3<br>/**<br>* coryrEIGHT<br>*/<br>fineLude *ar<br>fineLude *ar<br>fineLude *ar<br>fineLude *ar<br>fineLude *ar<br>fineLude *ar<br>fineLude *ar<br>fineLude *ar                                                                                                    | ct COM port of A<br>Arduino 18.9<br>36; Help<br>Auto Format<br>Archive Sketch<br>Fix Encoding & Reload<br>Manage Libraries<br>Serial Monitor<br>Serial Plotter<br>WiFi101 / WiFiNINA Firmware Updater<br>Board: "Arduino MKR WiFi 1010<br>Port: "COMIDS Carduino MKR WiFi 101<br>Get Board Info<br>Programmer: "AVRISP mkil"     | Ctrl+T<br>Ctrl+Shift+I<br>Ctrl+Shift+M<br>Ctrl+Shift+M<br>Ctrl+Shift+L<br>r<br>><br>00°                                | ard_I2c ard_I2s ard_Ioled Serial ports COM105 (Arduino MKR WiFI 1010) COM80 CCM80 |
| IOOIS -> PORI -> Sele<br>Adduino-ESP3 //<br>File Edit Sketh To<br>Arduino-ESP3<br>/**<br>* copyright<br># include *ar<br># include *ar<br># include *ar<br># include *ar<br># include *ar<br># include *ar                                                                                                    | ct COM port of A<br>Arduino 18.9<br>Jois Help<br>Auto Format<br>Archive Sketch<br>Fix Encoding & Reload<br>Manage Libraries<br>Serial Notter<br>Board: "Arduino MKR WiFi 1010"<br>Port: "COM105 CArduino MKR WiFi 1010"<br>Port: "COM105 CArduino MKR WiFi 1010<br>Get Board Info<br>Programme: "AVRUSP mkll"<br>Burn Bootloader | Ctrl+T<br>Ctrl+Shift+I<br>Ctrl+Shift+I<br>Ctrl+Shift+L<br>r<br>><br>00"<br>>                                           | ard_i2c ard_i2s ard_icled Serial ports COM105 (Adduino MKR WiFi 1010) COM60 COM61 |

#### (4)下载示例代码

连接至以下 GitHub 的 URL, 下载 zip file。

GitHub URL: https://github.com/omron-devhub/d6f-2jcieev01-arduino

| omron-devhub/c     | l6f-2jcieev01-arduind | <b>)</b>                              | ⊙ Watch +     |
|--------------------|-----------------------|---------------------------------------|---------------|
| Code () Issues     | 1 Pull requests → Ac  | ctions 🔲 Projects 🖽 Wil               | ci 🕕 Security |
| P master - P 2 bra | anches 🛇 4 tags       | Go to file Add file -                 | 🛓 Code 🗸      |
| omron-devhub Upda  | te README.md          | E Clone<br>HTTPS SSH GitHub CLI       | 0             |
| examples           | Rename d6f-ph0550     | https://github.com/omron-devh         | nub/def-2j 🖱  |
| src                | update installation p | Use Git or checkout with SVN using th | e web URL     |
| LICENSE.md         | initial commit.       | -                                     |               |
| README.md          | Update README.mc      | Open with GitHub Desktop              |               |
| keywords.txt       | updated arduino-II    | Download ZIP                          |               |
| library.properties | updated library desc  | riptions.                             | 2 years ago   |

#### (5)将示例代码上传到 Arduino。

"Sketch" -> "Include Library" -> "Add .ZIP Library"

| 💿 Arduir                       | no-ESP32   Arduino 1.8.9 |              |     |                   |         |          |
|--------------------------------|--------------------------|--------------|-----|-------------------|---------|----------|
| File Edit                      | Sketch Tools Help        |              |     |                   |         |          |
|                                | Verify/Compile           | Ctrl+R       |     |                   |         |          |
|                                | Upload                   | Ctrl+U       |     |                   |         |          |
| Arduin                         | Upload Using Programmer  | Ctrl+Shift+U | e.h | ap_2smpb02e       | ard_i2c | ard_i2s  |
| /**                            | Export compiled Binary   | Ctrl+Alt+S   |     |                   |         |          |
| * COPI                         | Show Sketch Folder       | Ctrl+K       | igh | ts reserved.      |         |          |
|                                | Include Library          |              |     | Δ                 |         |          |
| #includ                        | Add File                 |              |     | Manage Libraries  | Ctrl    | +Shift+I |
| <pre>#include "global.h"</pre> |                          |              |     | Add .ZIP Library  |         |          |
| #includ                        | de "command.h"           |              |     | Arduino libraries |         |          |
|                                | 冬                        | 32 Ad        | d z | aip               |         |          |

| Select a z | ip file or a fol                                  | der containing the lib                                                       | rary you'd li            | ke to add       | ×          |
|------------|---------------------------------------------------|------------------------------------------------------------------------------|--------------------------|-----------------|------------|
| Look jn:   | - ダウンロード                                          |                                                                              | ~                        | 🤌 📂 🖽           | •          |
| ₩<br>最近使-症 | 2jcieev01<br>2jcieev01<br>Arduino u<br>d6f-2jciee | -arduino-master<br>-raspberrypi-master<br>Iser manual<br>ev01-arduino-master | 🖗 D6T_OKA<br>🔋 d6t-2jcie | iO<br>ev01-ardu | ino-master |
| デスクトップ     | File <u>n</u> ame:                                | d6f-2jcieev01-arduino                                                        | -master.zip              |                 | Open       |
|            | Files of type:                                    | ZIP files or folders                                                         |                          | ~               | Cancel     |

选择"Downloads"文件夹。选择"d6f-2jcieev01-arduino-master.zip"。

图 33 Select zip file

根据传感器的差压测量范围选择文件。 "File" -> "Examples" -> "D6F-2JCIE-EV01" -> "d6f-ph0025" or "d6f-ph0505" or "d6f-ph5050"

| New<br>Open<br>Open Recent<br>Sketchbook                                                                                      | Ctrl+N<br>Ctrl+O<br>t >                                                                                                |                                                                                   |                                                                                                    |                          |
|----------------------------------------------------------------------------------------------------|----------------------------------------------------------------------------------------------------|-----------------------------------------------------------------------------------|----------------------------------------------------------------------------------------------------|--------------------------|
| Examples<br>Close<br>Save<br>Save As                                                                                          | Ctrl+W<br>Ctrl+S<br>Ctrl+Shift+S                                                                                       | 07.Display<br>08.Strings<br>09.USB<br>10.StarterKit_BasicKit                      | ><br>><br>> paining a<br>> Software"),                                                                                      |                          |
| Page Setup<br>Print                                                                                                    | Ctrl+Shift+P<br>Ctrl+P                                                                                                 | 11.ArduinoISP                                                                     | > limitation<br>ublicense,                                                                                                  |                          |
| Preferences                                                                                                    | Ctrl+Comma                                                                                                    | Examples for any board<br>Adafruit Circuit Playground                             | tions:                                                                                                    |                          |
| Quit                                                                                                    | Ctrl+Q                                                                                                    | Bridge                                                                            | > included in                                                                                                    |                          |
| *<br>* THE SOFTWAR<br>* IMPLIED, IN<br>* FITNESS FOR<br>* AUTHORS OR<br>* LIABILITY,<br>* FROM, OUT O<br>* DEALINGS IN<br>*/  | E IS PROVIDED<br>CLUDING BUT N<br>1 A PARTICULAR<br>COPYRIGHT HOL<br>WHETHER IN AN<br>NF OR IN CONNE<br>1 THE SOFTWARE | Emente<br>Firmata<br>LiquidCrystal<br>SD<br>Servo<br>Stepper<br>Temboo<br>RETIRED | <pre>&gt; EXPRESS OR<br/>VITABILITY,<br/>&gt; hIT SHALL THE<br/>&gt; R OTHER<br/>&gt; ARISING<br/>&gt; DTHER<br/>&gt;</pre> |                          |
| /* includes */<br>#include <wire< td=""><td>.h&gt;</td><td>Examples for Arduino MKR WiFi 101</td><td>10</td><td></td></wire<> | .h>                                                                                                    | Examples for Arduino MKR WiFi 101                                                 | 10                                                                                                    |                          |
| /* defines */<br>#define D6F_AD                                                                                               | DR 0x6C // D                                                                                                    | SAMD_AnalogCorrection<br>SAMD_BootloaderUpdater<br>SDU                            | > Bsion                                                                                                    |                          |
| return (ui                                                                                                    | u8_h(intl6_t<br>nt8_t)(a >> 8                                                                                          | SPI<br>USBHost<br>Wire                                                            | > d6f-10                                                                                                    | Pressure range: 0~250 Pa |
| return (ui                                                                                                    | _u8_1(int16_t<br>.nt8_t)(a & 0x                                                                                        | Examples from Custom Libraries                                                    | d6f-50                                                                                                    | 5                        |
| )<br>aintl6_t conv8<br>return (ui                                                                                             | us_ul6_be(uin<br>.nt16_t)(((uin                                                                                        | 2JCIE-EV01<br>B5W-2JCIE-EV01<br>B5W-D6F-D6T                                       | > d6f-70<br>> d6f-ph0025<br>> d6f-ph0505                                                                                    | Pressure range: ±50 Pa   |
|                                                                                                    |                                                                                                    | D6F-2JCIE-EV01                                                                    | d6f-ph0550                                                                                                    |                          |

点击"Verify"。确认是否出现错误。

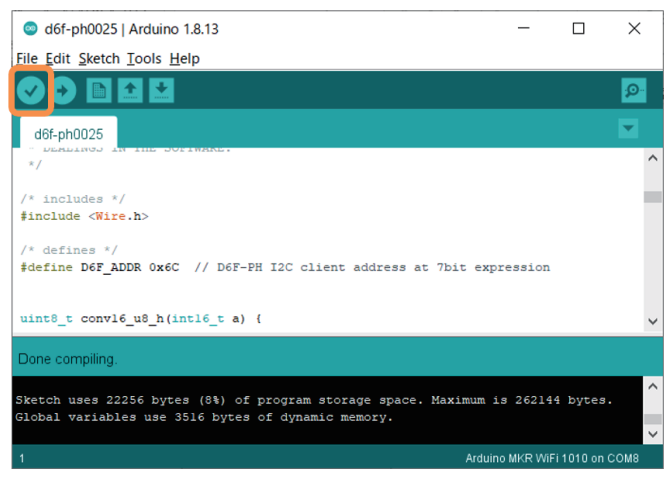

#### 图 35 Verify

#### 点击"Upload"。确认是否显示"CPU reset"。

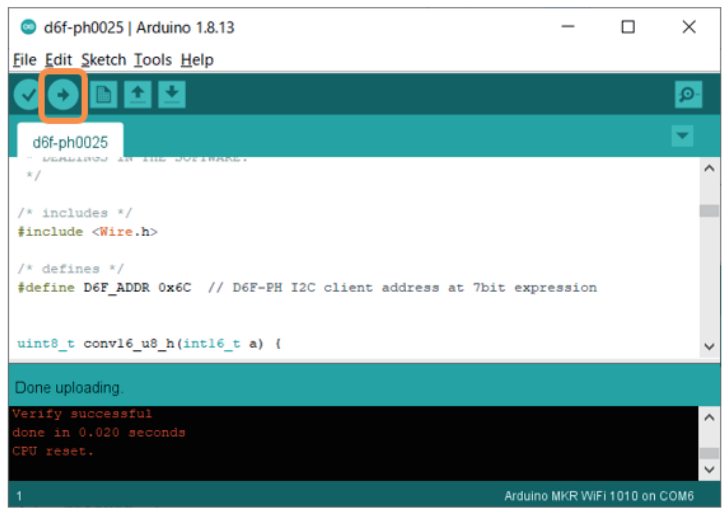

图 36 Upload

#### (6)获取数据

"Tools" -> "Serial Monitor"

| d6f-ph0025   Arduino 1.8.13                                    |                                                        |              |  |  |
|----------------------------------------------------------------|--------------------------------------------------------|--------------|--|--|
| File Edit Sketch Too                                           | Is Help                                                |              |  |  |
| d6f-ph0025                                                     | Auto Format<br>Archive Sketch<br>Fix Encoding & Reload | Ctrl+T       |  |  |
| · DEALINGS I                                                   | Manage Libraries                                       | Ctrl+Shift+I |  |  |
| */                                                             | Serial Monitor                                         | Ctrl+Shift+M |  |  |
| /* includes */                                                 | Serial Plotter                                         | Ctrl+Shift+L |  |  |
| <pre>#include <wire (t.dofiere.t="" )<="" pre=""></wire></pre> | WiFi101 / WiFiNINA Firmware Updater                    |              |  |  |
| /* derines */                                                  | 图 37 Serial monitor                                    |              |  |  |

#### 显示数据。

| Some Come                  |         |     | -         |   | $\times$    |
|----------------------------|---------|-----|-----------|---|-------------|
|                            |         |     |           |   | Send        |
| 19:10:41.647 -> 0.14 [Pa]  |         |     |           |   |             |
| 19:10:42.609 -> 0.17 [Pa]  |         |     |           |   |             |
| 19:10:43.575 -> 12.17 [Pa] |         |     |           |   |             |
| 19:10:44.503 -> 26.29 [Pa] |         |     |           |   |             |
| 19:10:45.470 -> 4.07 [Pa]  |         |     |           |   |             |
| 19:10:46.402 -> 7.07 [Pa]  |         |     |           |   |             |
| 19:10:47.366 -> 27.98 [Pa] |         |     |           |   |             |
| 19:10:48.331 -> -0.27 [Pa] |         |     |           |   |             |
| 19:10:49.261 -> 0.06 [Pa]  |         |     |           |   |             |
| 19:10:50.226 -> 0.03 [Pa]  |         |     |           |   |             |
| 19:10:51.193 -> 0.09 [Pa]  |         |     |           |   |             |
| 19:10:52.118 -> 0.09 [Pa]  |         |     |           |   |             |
| 19:10:53.087 -> 0.12 [Pa]  |         |     |           |   |             |
| 19:10:54.019 -> 0.12 [Pa]  |         |     |           |   | ~           |
| Autoscroll Show timestamp  | Newlin  | • ~ | 9600 baud | ~ | Clear outpu |
| <br>图                      | 38 data |     |           |   |             |

#### 8.3 STM32 MCU 用示例代码

STM32 MCU 用的示例代码为一个实例。需要根据实际使用的 MCU 的规格变更 I2C 控制的函数等。

请根据所用的差压测量范围变更 D6F\_PH\_Sample.h 的以下部分。

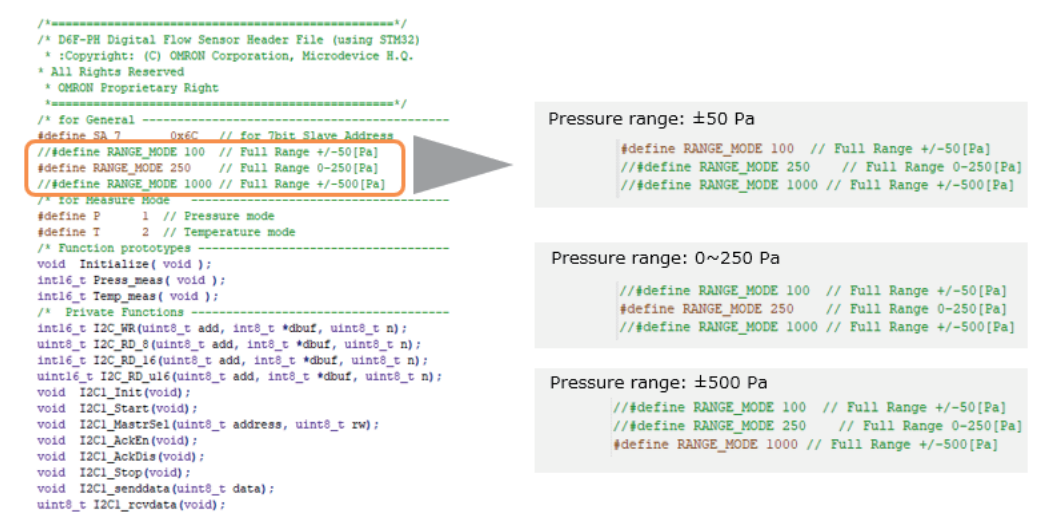

图 39 header file

D6F\_PH\_Sample.c 的示例代码结构如下所示。

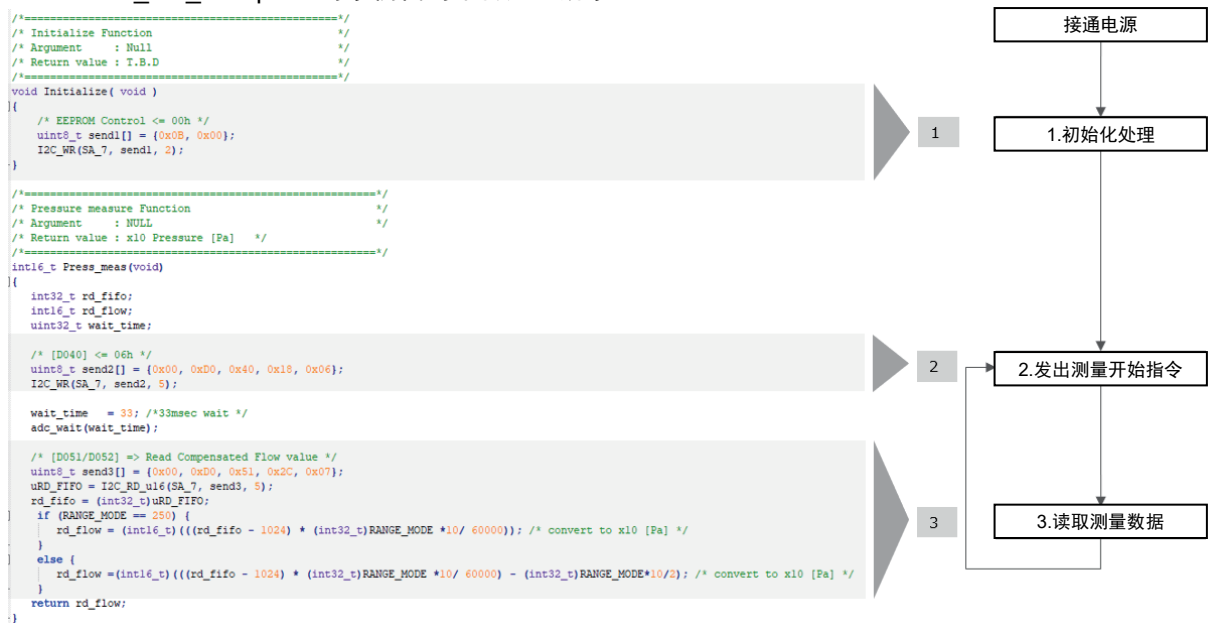

图 40 main code

该示例代码将从传感器输出的 16bit 无符号整数的值转换为 16 位带符号整数(2 的补数)乘以 10 倍的压力值[Pa]。

例如, 16 位带符号整数(2 的补数)乘以 10 倍的压力值[Pa]rd\_flow 为 218 时,表示 21.8Pa。

### <u>示例代码</u>

# D6F\_PH\_Sample.h

| /*/                                                                                                    |                                                   |
|----------------------------------------------------------------------------------------------------|---------------------------------------------------|
| /* D6F-PH Digital Flow Sensor Header File (using STM32)<br>* :Copyright: (C) OMRON Corporation, Microdevice H.Q.<br>* :Auther :<br>* :Revision: \$Rev\$<br>* :Id: \$Id\$<br>* :Date: \$Date\$<br>*                                                                      |                                                   |
| * All Rights Reserved                                                                                                    |                                                   |
| *===========*/                                                                                                    | Please change the RANGE_MODE                      |
| /*============*/<br>/* for General */                                                                                                    | define for your target Product<br>Pressure range. |
| #define SA_7 0x6C // for 7bit Slave Address<br>//#define RANGE_MODE 100 // Full Range +/-50[Pa]<br>#define RANGE_MODE 250 // Full Range 0-250[Pa]<br>//#define RANGE_MODE 1000 // Full Range +/-500[Pa]                                                                 |                                                   |
| / * for Measure Mode */<br>/*================*/                                                                                                    |                                                   |
| <pre>#define P 1 // Pressure mode #define T 2 // Temperature mode /* Function prototypes*/ void Initialize( void ); int16_t Press_meas( void ); int16_t Temp_meas( void );</pre>                                                                                        |                                                   |
| /* Private Functions*/<br>int16_t I2C_WR(uint8_t add, int8_t *dbuf, uint8_t n);<br>uint8_t I2C_RD_8(uint8_t add, int8_t *dbuf, uint8_t n);<br>int16_t I2C_RD_16(uint8_t add, int8_t *dbuf, uint8_t n);<br>uint16_t I2C_RD_u16(uint8_t add, int8_t *dbuf, uint8_t n);    |                                                   |
| <pre>void I2C1_Init(void);<br/>void I2C1_Start(void);<br/>void I2C1_MastrSel(uint8_t address, uint8_t rw);<br/>void I2C1_AckEn(void);<br/>void I2C1_AckDis(void);<br/>void I2C1_Stop(void);<br/>void I2C1_senddata(uint8_t data);<br/>uint8_t I2C1_rcvdata(void);</pre> |                                                   |
|                                                                                                    |                                                   |

#### D6F\_PH\_Sample.c

```
* D6F-PH Digital Flow Sensor Sample Code (using STM32)
 * :Copyright: (C) OMRON Corporation, Microdevice H.Q.
* All Rights Reserved
* OMRON Proprietary Right
 *_____
                 #include "stm32f10x i2c.h"
#include "D6F_PH_Sample.h"
#define I2C1_SCL_PIN
                                  GPIO Pin 6
#define I2C1_SDA_PIN
#define I2C2_SCL_PIN
                                  GPIO_Pin_7
GPIO_Pin_10
#define I2C2 SDA PIN
                                   GPIO Pin 11
typedef unsigned char uint8;
typedef unsigned short uint16;
typedef unsigned long
                   uint32;
       int16_t RD_FIFO; /* 16bit data width */
       uint16_t uRD_FIFO; /* 16bit data width */
uint8_t RD_REG; /* 8bit data width */
       uint8_t setting_done_flag = 0;
//wait function
void adc_wait(volatile uint32_t delay)
{
         while(delay) delay--;
*/
/* Initialize Function
                                           */
/* Argument
             : Null
/* Return value : T.B.D
                                           */
void Initialize( void )
{
         /* EEPROM Control <= 00h */
         uint8_t send1[] = {0x0B, 0x00};
         I2C_WR(SA_7, send1, 2);
/* Pressure measure Function
                                                 */
/* Argument
            : NULL
                                                  */
/* Return value : x10 Pressure [Pa] */
int16 t Press meas(void)
{
  int32_t rd_fifo;
   int16_t rd_flow;
   uint32_t wait_time;
  /* [D040] <= 06h */
   uint8_t send2[] = {0x00, 0xD0, 0x40, 0x18, 0x06};
  I2C_WR(SA_7, send2, 5);
   wait_time = 33; /*33msec wait */
   adc wait(wait time);
   /* [D051/D052] => Read Compensated Flow value */
  uint8_t send3[] = {0x00, 0xD0, 0x51, 0x2C, 0x07};
   uRD_FIFO = I2C_RD_u16(SA_7, send3, 5);
   rd fifo = (int32 t)uRD FIFO;
         if (RANGE_MODE == 250) {
            rd_flow = (int16_t)(((rd_fifo - 1024) * (int32_t)RANGE_MODE *10/ 60000)); /* convert to x10 [Pa] */
         }
         else {
            rd_flow =(int16_t)(((rd_fifo - 1024) * (int32_t)RANGE_MODE *10/ 60000) - (int32_t)RANGE_MODE*10/2); /*
convert to x10 [Pa] */
   return rd_flow;
}
```

```
/* Temperature measure Function
                                                     */
/* Argument
                                                      */
              : NULL
                                                  */
/* Return value : x10 Temperature [degC]
int16_t Temp_meas(void)
{
   int16 t rd temp;
   uint 32t wait time;
   /* [D040] <= 06h */
   uint8_t send2[] = {0x00, 0xD0, 0x40, 0x18, 0x06};
   I2C_WR(SA_7, send2, 5);
   wait time = 33; /* 33msec wait */
   adc wait(wait time);
   /* [D061/D062] => Read TMP_H/TMP_L value */
   uint8_t send3[] = {0x00, 0xD0, 0x61, 0x2C, 0x07};
RD_FIFO = I2C_RD_16 (SA_7, send3, 5);
   rd_temp = (int16_t)((((int32_t)RD_FIFO -10214)*1000 / 3739)); // convert to x10 [degC]
   return rd temp;
}
/* Public Basic Functions ------
                                                         --*/
/* I2C Write command
                                               */
             : 7bit Slave Address(uint8_t)
                                               */
/* Argument
                int8_t *dbuf (Write data)
                                              */
/*
/*
                uint8_t n (Number of bytes)*/
/* Return value : 8bit Read result
                                           */
 int16_t I2C_WR(uint8_t add, int8_t *dbuf, uint8_t n) {
   int16 t i = 0;
   I2C1 Start();
                          /* Start condition */
                                            */
   I2C1_MastrSel(add, 0);
                         /* Slave Address
   while (n--) {
    I2C1 senddata(dbuf[i]); /* Send Data
                                            */
    i++:
   I2C1 Stop();
                          /* Stop condition */
   return 0;
/*______/
/* I2C uint 8 Read command
            : uint8_t add (7bit Slave Address) */
/* Argument
/*
                int8_t *dbuf (Write data)
                                            */
/*
                uint8_t n (Number of bytes)*/
                                           */
/* Return value : 8bit Read result
uint8_t I2C_RD_8 (uint8_t add, int8_t *dbuf, uint8_t n) {
   int8 t i= 0;
   uint8_t n_w;
n w = n - 1;
   /* I2C Pre-WR Access */
                          /* Start condition */
   I2C1 Start();
   I2C1 MastrSel(add, 0);
                         /* Slave Address 7bit => 8bit */
   while (n_w--) {
                                            */
    I2C1_senddata(dbuf[i]); /* Send Data
    i++:
   I2C1_Stop();
                          /* Stop condition */
   /* I2C RD Access */
   I2C1 Start();
                          /* Start condition */
   I2C1_MastrSel(add, 0);
                         /* Slave Address 7bit => 8bit */
   I2C1_senddata(dbuf[n-1]); /* Word Address
                                           */
   I2C1_Start();
I2C1_MastrSel(add, 1);
                         /* Re-Start condition */
                         /* Slave 7bit => 8bit for RD */
   I2C1_AckDis();
I2C1_Stop();
                          /* ack diable for 1 byte */
                          /* Stop condition send */
   RD_REG = I2C1_rcvdata(); /* Read Data */
   return RD REG;
```

/\*\_\_\_\_\_\_\* /\* I2C int 16 Read command /\* Argument : int8 t add (7bit Slave Address) /\* \*/ int8\_t \*dbuf (Write data) /\* uint8\_t n (Number of bytes)\*/ /\* Return value : 16bit Read result \*/ =====\*/ /\*= int16\_t I2C\_RD\_16 (uint8\_t add, int8\_t \*dbuf, uint8\_t n) { int16 t = 0;uint8\_t n\_w; uint8\_t rd\_fifo[2] = {0, 0}; n\_w = n - 1; /\* I2C Pre-WR Access \*/ I2C1 \_Start(); /\* Start condition \*/ /\* Slave Address 7bit => 8bit \*/ I2C1 MastrSel(add, 0); while (n\_w--) { I2C1\_senddata(dbuf[i]); /\* Send Data \*/ i++; I2C1\_Stop(); /\* Stop condition \*/ adc\_wait(5); /\* 5msec wait \*/ I2C1\_Start(); /\* Start condition \*/ I2C1\_MastrSel(add, 0); /\* Slave Address 7bit => 8bit \*/ I2C1\_senddata(dbuf[n-1]); /\* Word Address /\* Re-Start condition \*/ I2C1\_Start(); I2C1 MastrSel(add, 1); /\* Slave 7bit => 8bit for RD \*/ I2C1\_AckEn(); /\* ack enable send after MSB 1 byte read \*/ rd\_fifo[0] = I2C1\_rcvdata(); /\* Read Data \*/ I2C1\_AckDis(); /\* ack diable send after LSB 1 byte read \*/ I2C1\_Stop(); /\* Stop condition send \*/ rd fifo[1] = 12C1 rcvdata(); /\* Read Data \*/ RD\_FIFO = (int16\_t)((((uint16\_t)rd\_fifo[0] << 8) | (uint16\_t)rd\_fifo[1])); return RD FIFO; } :=\*/ /\* I2C uint 16 Read command \*/ : int8 t add (7bit Slave Address) /\* Argument \*/ /\* \*/ int8\_t \*dbuf (Write data) /\* uint8\_t n (Number of bytes)\*/ /\* Return value : 16bit Read result \*/ :====\*/ /\*== ==== \_\_\_\_\_ uint16\_t I2C\_RD\_u16 (uint8\_t add, int8\_t \*dbuf, uint8\_t n) { int16 t i= 0; uint8 t n w; uint8\_t rd\_fifo[2] = {0, 0}; n\_w = n - 1; /\* I2C Pre-WR Access \*/ I2C1 Start(); /\* Start condition \*/ /\* Slave Address 7bit => 8bit \*/ I2C1\_MastrSel(add, 0); while (n w--) { I2C1 senddata(dbuf[i]); /\* Send Data \*/ i++; I2C1 Stop(); /\* Stop condition \*/ adc\_wait(5); /\* 5msec wait \*/ I2C1\_Start(); /\* Start condition \*/ I2C1 MastrSel(add, 0); /\* Slave Address 7bit => 8bit \*/ /\* Word Address I2C1\_senddata(dbuf[n-1]); I2C1\_Start(); /\* Re-Start condition \*/ I2C1\_MastrSel(add, 1); /\* Slave 7bit => 8bit for RD \*/ I2C1 AckEn(); /\* ack enable send after MSB 1 byte read \*/ rd\_fifo[0] = I2C1\_rcvdata(); /\* Read Data \*/ I2C1\_AckDis(); /\* ack diable send after LSB 1 byte read \*/ I2C1 Stop(); /\* Stop condition send \*/ rd\_fifo[1] = I2C1\_rcvdata(); /\* Read Data \*/ uRD\_FIFO = (((uint16\_t)rd\_fifo[0] << 8) | (uint16\_t)rd\_fifo[1]); return uRD FIFO; }

| void I2C1 Init(){                                                                                                    |
|----------------------------------------------------------------------------------------------------|
| I2C_InitTypeDef I2C1_InitStructure;                                                                                                    |
| RCC_APB1PeriphClockCmd(RCC_APB1Periph_I2C1, ENABLE); // start clock of I2C<br>I2C1_InitStructure.I2C_Mode = I2C_Mode_I2C;<br>I2C1_InitStructure.I2C_DutyCycle = I2C_DutyCycle_2;<br>I2C1_InitStructure.I2C_Ack = I2C_Ack_Enable;<br>I2C1_InitStructure.I2C_AcknowledgedAddress = I2C_AcknowledgedAddress_7bit;<br>I2C1_InitStructure.I2C_ClockSpeed = 400000;                                                                     |
| GPIO_InitTypeDef GPIO_InitStructure; // make instance of InitStructure<br>RCC_APB2PeriphClockCmd(RCC_APB2Periph_GPIOB, ENABLE); // start clock of GPIO pins<br>GPIO_InitStructure.GPIO_Pin =( I2C1_SCL_PIN   I2C1_SDA_PIN );<br>GPIO_InitStructure.GPIO_Speed = GPIO_Speed_50MHz;<br>GPIO_InitStructure.GPIO_Mode = GPIO_Mode_AF_OD;<br>GPIO_Init(GPIOB, &GPIO_InitStructure);                                                    |
| I2C_DeInit(I2C1);<br>I2C_Init(I2C1, &I2C1_InitStructure); // Initialize with above parameters<br>I2C_Cmd(I2C1, ENABLE);                                                                                                    |
| }                                                                                                    |
| void I2C1_Start(){<br>I2C_GenerateSTART(I2C1,ENABLE); // issue start condition<br>while(II2C_CheckEvent(I2C112C_EVENT_MASTER_MODE_SELECT));                                                                                                    |
| }                                                                                                    |
| <pre>void I2C1_MastrSel( uint8_t address, uint8_t RW){     uint8_t direct;     uint32_t event;     direct =(RW == 0)?I2C_Direction_Transmitter : I2C_Direction_Receiver;     event =(RW == 0)?I2C_EVENT_MASTER_TRANSMITTER_MODE_SELECTED :     I2C_EVENT_MASTER_RECEIVER_MODE_SELECTED;     I2C_Send7bitAddress(I2C1,(address &lt;&lt; 1),direct ); //write to Slave     while(!I2C_CheckEvent(I2C1, event)); // wait ACK }</pre> |
| <pre>void I2C1_senddata(uint8_t data){</pre>                                                                                                    |
| uint8_t I2C1_rcvdata(void){<br>while(!I2C_CheckEvent(I2C1,I2C_EVENT_MASTER_BYTE_RECEIVED)); // wait ACK<br>return I2C_ReceiveData(I2C1); // receive 4th 8bit data<br>}                                                                                                    |
| void I2C1_Stop(){<br>I2C_GenerateSTOP(I2C1, ENABLE); // put stop condition<br>}                                                                                                    |
| void I2C1_AckEn(){<br>I2C_AcknowledgeConfig(I2C1, ENABLE); // ack enable<br>}                                                                                                    |
| void I2C1_AckDis(){<br>I2C_AcknowledgeConfig(I2C1, DISABLE); // ack disable<br>}                                                                                                    |

#### 9 承诺事项

首先真诚地感谢您一直以来对欧姆龙株式会社(以下简称"本公司")产品的支持。

关于"本公司产品"的购买,无论客户从何处购买,均适用本承诺事项中的条件。请在同意的基础上进行订 购。

1. 定义

本承诺事项中术语的定义如下所示。

(1)"本公司产品": "本公司"的 FA 系统设备、通用控制设备、传感设备、电子和机械零件

(2)"产品样本等": 与"本公司产品"相关的欧姆龙综合样本、FA 系统设备综合样本、安全元器件综合样本、 电子和机械零件综合样本、其它产品样本、规格书、使用说明书、手册等,还包括通过电磁介质提供的 资料。

(3)"使用条件等": "产品样本等"中的"本公司产品"的使用条件、额定值、性能、运行环境、使用方法、使用注意事项、禁止事项等

(4)"用户用途":用户使用"本公司产品"的方法,包括直接使用或将"本公司产品"装入用户制造的零件、印刷电路板、机械、设备或系统等。

(5)"适用性等":"用户用途"中"本公司产品"的(a)适用性、(b)动作、(c)不侵犯第三方知识产权、(d) 遵守法律以及(e)遵守各种标准

2. 记载内容的注意事项

关于"产品样本等"中的内容,请注意以下几点。

(1)额定值和性能值是在各条件下进行单独试验后获取的值,并不保证在复合条件下可获取各额定值和性 能值。

(2)参考数据仅供参考,并不保证始终在该范围内正常运行。

(3)使用实例仅供参考,"本公司"不保证"适用性等"。

(4)"本公司"可能会因产品改良、本公司的原因而中止"本公司产品"的生产或变更"本公司产品"的规格。 3. 使用注意事项

使用时,请注意以下几点。

(1)使用时请符合额定值、性能以及"使用条件等"。

(2)请用户自行确认"适用性等",判断是否可使用"本公司产品"。"本公司"对"适用性等"不作任何保证。

(3)用户将"本公司产品"用于整个系统时,请务必事先自行确认配电、设置是否恰当。

(4)使用"本公司产品"时,请注意以下各事项。(i)使用"本公司产品"时,应在额定值和性能方面留有余量, (ii)采用冗余设计等安全设计,即使"本公司产品"发生故障,也可将"用户用途"造成的危险降至最低程度, (iii)对整个系统采取向使用者告知危险的安全措施,(iv)定期维护"本公司产品"及"用户用途"。

(5)本公司设计并制造面向一般工业产品的通用产品。因此,不可用于以下用途。如果用户将"本公司产品" 用于以下用途,则"本公司"不对"本公司产品"作任何保证。并且,即使是起重设备、医疗设备以下列举的 用途,根据其具体的使用方法,可以作为面向一般工业产品的通用产品提供常规的保修,请咨询本公司 销售负责人。

(a)需高安全性的用途(例:核能控制设备、燃烧设备、航空航天设备、铁路设备、起重设备、娱乐设备、 医疗设备、安全装置以及其他危及生命、健康的用途)

(b)需高可靠性的用途(例:煤气、自来水、电力供应系统、24 小时持续运行的系统以及支付系统等涉及 权利、财产的用途等)

(c)在严苛条件或环境下使用(例:需设置在室外的设备、会受化学污染的设备、会受电磁干扰的设备、 会受振动、冲击的设备等)

(d)在"产品目录等"中未记载的条件或环境下使用

(6)上述 3.(5)(a)~(d)以及"本产品样本等中记载的产品"不可用于汽车(含两轮车。下同)。请勿装入汽车 进行使用。关于可装入汽车的产品,请咨询本公司销售负责人。 4. 保修条件

"本产品"的保修条件如下所述。

(1)保修期 为从本公司或本公司代理店购买本产品后的1年内。

("产品样本等"中另有记载的情况除外。)

(2)保修内容 对发生故障的"本公司产品",经"本公司"判断后提供以下任一服务。

(a)发生故障的"本公司产品"可在本公司维修服务网点免费维修

(不提供电子和机械零件的维修服务。)

(b)免费提供与发生故障的"本公司产品"数量相同的替代品

(3)非保修范围 如果因以下任一原因造成故障,则不在保修范围内。

(a)用于非"本公司产品"原本用途的用途时

(b)未按"使用条件等"进行使用

(c)改造或维修未经"本公司"

(d)使用的软件程序非由"本公司"人员编制

(e)因以出厂时的科学技术水平无法预见的原因

(f)除上述以外,因"本公司"或"本公司产品"以外的原因(包括自然灾害等不可抗力)

5. 责任免除

本承诺事项中的保修即与"本公司产品"相关的保修的所有内容。对因"本公司产品"造成的损害,"本公司" 及"本公司产品"的销售店概不负责。

6. 出口管理

出口"本公司产品"或技术资料、或向非居民的人员提供时,应遵守日本及各国安全保障贸易管理相关的法 律法规。如果用户违反上述法律法规,则可能无法向其提供"本公司产品"或技术资料。以上

(EC300)

网站 欧姆龙电子部件贸易(上海)有限公司

# https://www.ecb.omron.com.cn

## 欧姆龙电子部品 (中国) 统辖集团

订购前请务必阅读我司网站上的"注意事项"。